PCA2 **On-Load Protection Condition Analyser** 

# **User's Manual**

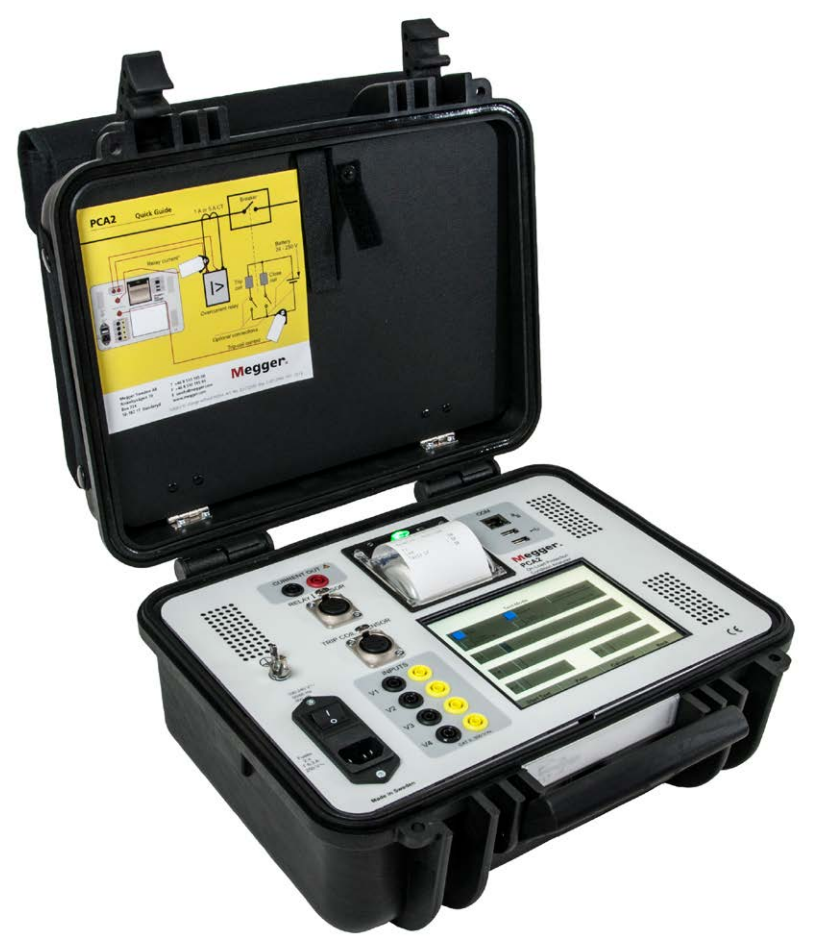

# Megger.

Megger.

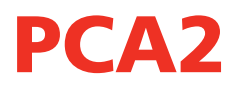

# **On-Load Protection Condition Analyser**

# **User's Manual**

NOTICE OF COPYRIGHT & PROPRIETARY RIGHTS

© 2013, Megger Sweden AB. All rights reserved.

The contents of this manual are the property of Megger Sweden AB. No part of this work may be reproduced or transmitted in any form or by any means, except as permitted in written license agreement with Megger Sweden AB. Megger Sweden AB has made every reasonable attempt to ensure the completeness and accuracy of this document. However, the information contained in this manual is subject to change without notice, and does not represent a commitment on the part of Megger Sweden AB. Any attached hardware schematics and technical descriptions, or software listings that disclose source code, are for informational purposes only. Reproduction in whole or in part to create working hardware or software for other than Megger Sweden AB products is strictly prohibited, except as permitted by written license agreement with Megger Sweden AB.

TRADEMARK NOTICES

Megger® and Programma® are trademarks registered in the U.S. and other countries. All other brand and product names mentioned in this document are trademarks or registered trademarks of their respective companies.

Megger Sweden AB is certified according to ISO 9001 and 14001.

Postal address:

Megger Sweden AB Box 724 SE-182 17 DANDERYD SWEDEN Visiting address: Megger Sweden AB Rinkebyvägen 19 SE-182 36 DANDERYD SWEDEN

T +46 8 510 195 00 se F +46 8 510 195 95 w

seinfo@megger.com www.megger.com

CQ0033CE

**C €** 

# Contents

|                                                                                                    | afety                                                                                                    | 6                                                                                                    |
|----------------------------------------------------------------------------------------------------|----------------------------------------------------------------------------------------------------|----------------------------------------------------------------------------------------------------|
| 1.1                                                                                                    | General                                                                                                    | 6                                                                                                    |
|                                                                                                    | Symbols on the instrument                                                                                                    | 6                                                                                                    |
| 1.2                                                                                                    | Safety instructions                                                                                                    | 6                                                                                                    |
| 2 <b>I</b> I                                                                                                    | ntroduction                                                                                                    | . 10                                                                                                    |
| 2.1                                                                                                    | General                                                                                                    | 10                                                                                                    |
| 2.2                                                                                                    | Warranty statement                                                                                                    | 10                                                                                                    |
| 2.2                                                                                                    | Service/Technical support                                                                                                    | 11                                                                                                    |
| 2.3                                                                                                    | Unpack system                                                                                                    | 11                                                                                                    |
|                                                                                                    | Packing list                                                                                                    | 11                                                                                                    |
| 3 P                                                                                                    | Panel                                                                                                    | . 12                                                                                                    |
|                                                                                                    | The PCA2 display                                                                                                    | 13<br>12                                                                                                    |
| лс                                                                                                    | system settings and configuration                                                                                                    | ני<br>11                                                                                                    |
| <b></b><br>/1 1                                                                                                    | System mode                                                                                                    | 1/1                                                                                                    |
| 4.1                                                                                                    | Zero DC                                                                                                    | 14                                                                                                    |
|                                                                                                    | User defaults                                                                                                    | 14                                                                                                    |
|                                                                                                    | Set time                                                                                                    | 14                                                                                                    |
|                                                                                                    | File manager                                                                                                    | 14                                                                                                    |
|                                                                                                    | PCA config                                                                                                    | 14                                                                                                    |
| 42                                                                                                    | Configuring inputs                                                                                                    | 15                                                                                                    |
| 5.0                                                                                                    | Dn-Load current injection - Principle                                                                                                    | of                                                                                                    |
|                                                                                                    | / · · · · · · · · · · · · · · · · · · ·                                                                                                    |                                                                                                    |
| op                                                                                                    | eration                                                                                                    | . 16                                                                                                    |
| <b>op</b> 5.1                                                                                                    | eration                                                                                                    | <b>. 16</b>                                                                                                    |
| <b>op</b><br>5.1<br>5.2                                                                                                    | General<br>Examining load stage                                                                                                    | <b>16</b><br>16<br>17                                                                                                    |
| op<br>5.1<br>5.2<br>6 C                                                                                                    | eration<br>General<br>Examining load stage<br>Connections for AUTO or MANUAL                                                                                                    | 16<br>16<br>17                                                                                                    |
| op<br>5.1<br>5.2<br>6 C<br>tes                                                                                                    | eration<br>General<br>Examining load stage<br>Connections for AUTO or MANUAL<br>sting                                                                                                    | . <b>16</b><br>16<br>17<br>. <b>18</b>                                                                                                    |
| op<br>5.1<br>5.2<br>6 C<br>tes<br>6.1                                                                                                    | eration<br>General<br>Examining load stage<br>Connections for AUTO or MANUAL<br>sting<br>Basic connections                                                                                                    | . 16<br>16<br>17<br>. 18                                                                                                    |
| op<br>5.1<br>5.2<br>6 C<br>tes<br>6.1<br>6.2                                                                                                    | eration<br>General<br>Examining load stage<br>Connections for AUTO or MANUAL<br>Sting<br>Basic connections<br>Optional connections                                                                                                    | 16<br>16<br>17<br>18<br>18<br>19                                                                                                    |
| op<br>5.1<br>5.2<br>6 C<br>tes<br>6.1<br>6.2<br>7 N                                                                                                    | eration<br>General<br>Examining load stage<br>Connections for AUTO or MANUAL<br>Sting<br>Basic connections<br>Optional connections                                                                                                    | . 16<br>16<br>17<br>. 18<br>18<br>19<br>. 20                                                                                                    |
| op<br>5.1<br>5.2<br>6 C<br>tes<br>6.1<br>6.2<br>7 N<br>7.1                                                                                                    | eration<br>General<br>Examining load stage<br>Connections for AUTO or MANUAL<br>sting<br>Basic connections<br>Optional connections<br>Manual test mode<br>Performing injections                                                                                                    | 16<br>17<br>17<br>18<br>18<br>19<br>20                                                                                                    |
| op<br>5.1<br>5.2<br>6 C<br>tes<br>6.1<br>6.2<br>7.1<br>7.2                                                                                                    | eration<br>General<br>Examining load stage<br>Connections for AUTO or MANUAL<br>Sting<br>Basic connections<br>Optional connections<br>Manual test mode<br>Performing injections<br>Performing injections / Tests in                                                                                                    | . 16<br>16<br>17<br>. 18<br>18<br>19<br>. 20<br>20                                                                                                    |
| <b>op</b><br>5.1<br>5.2<br><b>6 C</b><br><b>tes</b><br>6.1<br>6.2<br><b>7 N</b><br>7.1<br>7.2                                                                        | eration<br>General<br>Examining load stage<br>Connections for AUTO or MANUAL<br>sting<br>Basic connections<br>Optional connections<br>Manual test mode<br>Performing injections<br>Performing injections / Tests in<br>manual mode                                                                                                    | 16<br>17<br>17<br>18<br>18<br>19<br>20<br>20                                                                                                    |
| <b>op</b><br>5.1<br>5.2<br><b>6 C</b><br><b>c</b><br><b>c</b><br><b>c</b><br><b>c</b><br><b>c</b><br><b>c</b><br><b>c</b><br><b>c</b><br><b>c</b><br><b>c</b>        | eration<br>General<br>Examining load stage<br>Connections for AUTO or MANUAL<br>sting<br>Basic connections<br>Optional connections<br>Manual test mode<br>Performing injections / Tests in<br>manual mode<br>Auto test mode                                                                                                    | 16<br>16<br>17<br>18<br>18<br>19<br>20<br>20<br>20                                                                                                    |
| <b>op</b><br>5.1<br>5.2<br><b>6 C</b><br><b>tes</b><br>6.1<br>6.2<br><b>7 N</b><br>7.1<br>7.2<br><b>8 A</b><br>8.1                                                   | eration<br>General<br>Examining load stage<br>Connections for AUTO or MANUAL<br>sting<br>Basic connections<br>Optional connections<br>Manual test mode<br>Performing injections<br>Performing injections / Tests in<br>manual mode<br>Auto test mode<br>Basic                                                                                                    | 16<br>16<br>17<br>18<br>18<br>19<br>20<br>20<br>20<br>22                                                                                                    |
| <b>op</b><br>5.1<br>5.2<br><b>6 C</b><br><b>tes</b><br>6.1<br>6.2<br><b>7 N</b><br>7.1<br>7.2<br><b>8 A</b><br>8.1<br>8.2                                            | eration<br>General<br>Examining load stage<br>Connections for AUTO or MANUAL<br>sting<br>Basic connections<br>Optional connections<br>Manual test mode<br>Performing injections / Tests in<br>manual mode<br>Auto test mode<br>Auto Test mode - Calculator                                                                                                    | . 16<br>16<br>17<br>. 18<br>19<br>20<br>20<br>20<br>22<br>22<br>23                                                                                             |
| <b>op</b><br>5.1<br>5.2<br><b>6 C</b><br><b>tes</b><br>6.1<br>6.2<br><b>7 N</b><br>7.1<br>7.2<br><b>8 A</b><br>8.1<br>8.2<br>8.3                                     | eration<br>General<br>Examining load stage<br><b>Connections for AUTO or MANUAL</b><br><b>Sting</b><br>Basic connections<br>Optional connections<br><b>Manual test mode</b><br>Performing injections<br>Performing injections / Tests in<br>manual mode<br><b>Auto test mode</b><br>Basic<br>Auto Test mode - Calculator<br>Auto Test mode - Interpretation of graphi<br>results/measurements                                                                                                    | 16<br>16<br>17<br><b>18</b><br>18<br>19<br><b>20</b><br>20<br>20<br>22<br>22<br>22<br>22<br>23<br>ccal                                                         |
| <b>op</b><br>5.1<br>5.2<br><b>6 C</b><br><b>tes</b><br>6.1<br>6.2<br><b>7 N</b><br>7.1<br>7.2<br><b>8 A</b><br>8.1<br>8.2<br>8.3<br>8.4                              | eration<br>General<br>Examining load stage<br><b>Connections for AUTO or MANUAL</b><br><b>Sting</b><br>Basic connections<br>Optional connections<br><b>Manual test mode</b><br>Performing injections / Tests in<br>manual mode<br><b>Auto test mode</b><br>Basic<br>Auto Test mode - Calculator<br>Auto Test mode - Interpretation of graphi<br>results/measurements<br>Auto test mode - Auto test analysis                                                                                                    | . 16<br>16<br>17<br>. 18<br>18<br>19<br>. 20<br>20<br>20<br>20<br>20<br>22<br>23<br>cal<br>24<br>26                                                            |
| <b>op</b><br>5.1<br>5.2<br><b>6 C</b><br><b>tes</b><br>6.1<br>6.2<br><b>7 N</b><br>7.1<br>7.2<br><b>8 A</b><br>8.1<br>8.2<br>8.3<br>8.4<br><b>9 H</b>                | eration<br>General<br>Examining load stage<br>Examining load stage<br>Connections for AUTO or MANUAL<br>Sting<br>Basic connections<br>Optional connections<br>Manual test mode<br>Performing injections<br>Performing injections / Tests in<br>manual mode<br>Auto test mode - Calculator<br>Auto Test mode - Interpretation of graphi<br>results/measurements<br>Auto test mode - Auto test analysis<br>Auto test mode - Auto test analysis<br>Auto test mode - Auto test analysis                                                                                                    | . 16<br>16<br>17<br>. 18<br>19<br>20<br>20<br>20<br>20<br>20<br>22<br>23<br>cal<br>24<br>24<br>26<br>28                                                        |
| <b>op</b><br>5.1<br>5.2<br><b>6 C</b><br><b>tes</b><br>6.1<br>6.2<br><b>7 N</b><br>7.1<br>7.2<br><b>8 A</b><br>8.1<br>8.2<br>8.3<br>8.4<br><b>9 H</b><br>9.1         | eration<br>General<br>Examining load stage<br><b>Connections for AUTO or MANUAL</b><br><b>Sting</b><br>Basic connections<br>Optional connections<br><b>Manual test mode</b><br>Performing injections<br>Performing injections / Tests in<br>manual mode<br><b>Auto test mode</b><br>Basic<br>Auto Test mode - Calculator<br>Auto Test mode - Interpretation of graphi<br>results/measurements<br>Auto test mode - Auto test analysis<br>Auto test mode - Auto test analysis<br><b>Copying, moving and deleting files</b>                                                                                                    | 16<br>16<br>17<br>18<br>19<br>20<br>20<br>20<br>20<br>22<br>22<br>23<br>cal<br>24<br>24<br>28                                                                  |
| <b>op</b><br>5.1<br>5.2<br><b>6 C</b><br><b>tes</b><br>6.1<br>6.2<br><b>7 N</b><br>7.1<br>7.2<br><b>8 </b> <i>A</i><br>8.1<br>8.2<br>8.3<br>8.4<br><b>9 H</b><br>9.1 | eration         General         Examining load stage         Connections for AUTO or MANUAL         sting         Basic connections         Optional connections         Manual test mode         Performing injections         Performing injections / Tests in         manual mode         Auto test mode         Basic         Auto Test mode - Calculator         Auto Test mode - Interpretation of graphi         results/measurements         Auto test mode - Auto test analysis         Auto test mode - Auto test analysis         Copying, moving and deleting files         Deleting files                                                     | . 16<br>16<br>17<br>. 18<br>19<br>. 20<br>20<br>20<br>20<br>20<br>20<br>20<br>20<br>20<br>20<br>20<br>20<br>20<br>22<br>23<br>23<br>24<br>26<br>28<br>28<br>28 |
| <b>op</b><br>5.1<br>5.2<br><b>6 C</b><br><b>tes</b><br>6.1<br>6.2<br><b>7 N</b><br>7.1<br>7.2<br><b>8 A</b><br>8.1<br>8.2<br>8.3<br>8.4<br><b>9 H</b><br>9.1         | eration         General         Examining load stage         Examining load stage         Connections for AUTO or MANUAL         sting         Basic connections         Optional connections         Manual test mode         Performing injections         Performing injections / Tests in         manual mode         Auto test mode         Basic         Auto Test mode - Calculator         Auto Test mode - Interpretation of graphi         results/measurements         Auto test mode - Auto test analysis         Auto test mode - Auto test analysis         Deleting files         Copying, moving and deleting files         Deleting files | 16<br>16<br>17<br>18<br>19<br>20<br>20<br>20<br>20<br>20<br>20<br>20<br>22<br>23<br>cal<br>24<br>24<br>24<br>24<br>24<br>28<br>28<br>28<br>28<br>28            |

| Changing directories                      | 28 |
|-------------------------------------------|----|
| Viewing previously saved COMTRADE records | 28 |
| 9.2 PC Viewer software                    | 29 |
| 10 Functional check procedure             | 30 |
| 11 Specifications                         | 32 |
| A1 Glossary                               | 34 |
| A2 Using additional current probes .      | 36 |
| Probe DC offset                           | 37 |
| Index                                     | 38 |

# Safety

# 1.1 General

- Always follow the local safety regulations that apply to work with high-voltage equipment.
- Make certain that all personnel who work with PCA2 have been trained in its use and that all applicable safety precautions are taken.
- Read and comply with the following instructions as well as the warnings and instructions on the PCA2 control panel.

# Symbols on the instrument

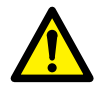

Caution, refer to accompanying documents.

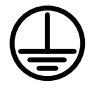

Protective conductor terminal.

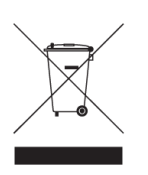

WEEE, Waste Electrical and Electronic Equipment. Please utilize your local WEEE collection facilities in the disposition of this product and otherwise observe all applicable requirements.

# **1.2 Safety instructions**

You must also read and follow the additional safety precautions in each appropriate section of the manual.

- 1. Read / Follow / Retain all instructions
  - All safety and operating instructions must be read before using PCA2.
  - All safety and operating instructions for PCA2 must be followed.
  - All safety and operating instructions must be retained for future reference.

# 2. Connecting

- Always ground PCA2
- Before connecting PCA2, turn off its master ON/OFF switch.
- It is recommended that only the supplied safety touch-proof cables, connectors and crocodile clips are used
- When changing the connections make sure that current not can be generated accidently. Disconnect the mains supply or turn off the master ON/OFF switch
- Use caution when working near bare conductors or bus bars. Accidental contact with a conductor may cause electrical shock. Follow the local safety regulations.
- Before connecting PCA2 to a circuit breaker, make certain that the circuit breaker is closed and grounded on one side.
- When testing current transformer. Dangerous voltages can appear in the secondary circuits if they are open.
- Unplug PCA2 from the mains supply when it is left unattended or not in use.

# 3. Grounding (Earthing)

- PCA2 can be used only in electrical systems with single Ground. User must verify before connecting this unit to power, that High Voltage Ground and Low Voltage Protective Ground create a single protective ground with no measurable voltage potential existing between these ground systems. If a voltage potential is found between the ground systems please consult local safety regulations.
- Always use a grounded mains cable to connect the unit to the mains. Always ground PCA2 using a separate ground cable.

#### 4. Mains cord protective conductor

- PCA2 is equipped with a power cord with integral safety ground pin.
- The equipment must be connected to a grounded mains outlet.
- Do not defeat the safety ground in any manner.

#### 5. Separate ground wire

- The PCA2 case must also be grounded by the separate protective ground wire with connection to the Protective Conductor Terminal on top of the PCA2. Check the continuity of the protective ground wire before each use. Make sure the connector is fastened properly to the PCA2 Protective Conductor Terminal. Make sure the connection point at the ground system is fastened properly. Route the wire so that it is unlikely to be walked on or that it may loosen accidentally by someone or something moving near it.
- The protective ground wire must not be loosened while any input connector is attached to the contacts of a high voltage circuit breaker or another device being subject to inductive or capacitive coupled interference from surrounding high voltage wires.

#### 6. Placement

- PCA2 must be situated away from any heat sources such as radiators, heat registers, stoves, or other products that produce heat.
   Do not place the PCA2 in areas with excessive dust, mechanical vibration or shock
- Do not use PCA2 near water.
- Do not expose the PCA2 to rain or moisture.
- Do not touch the plug with wet hands. Doing so may result in electrical shock.

#### 7. Use

- Do not use the instrument for any purpose other than indicated by the manufacturer.
- Do not use any accessories/cables not recommended by the PCA2 manufacturer as they may cause hazards.

#### 8. EMC Warning

PCA2 can generate radio frequency energy. If not installed and used in accordance with this manual it may cause interference to radio communications. PCA2 has been tested and found to comply with the limits for measurement equipment designed to provide reasonable protection against such interference when used in an industrial environment. Operation of PCA2 in a commercial or residential area is likely to cause interference, at which case, the user, at his own expense, will be required to take whatever measures that may be required to correct the interference.

#### 9. Cables

- Use only approved mains detachable cable set with PCA2. Main supply cables shall be rated for the maximum current for the equipment and the cable shall meet the requirements of IEC 60227 or IEC 60245. Mains supply cables certified or approved by a recognized testing authority are regarded as meeting this requirement.
- Connecting cables must be routed so that they are not likely to be walked on nor pinched by items placed upon or against them. Do not pull on or tie them. Pay particular attention to the connectors.
- To disconnect a cable, unlock the retainer (in case of an XLR connector), grasp the connector firmly and pull.
- If an input- or output cable becomes damaged, stop using it. Use of a damaged cable may result in fire or electric shock.

#### 10. Power sources

- Use an easily accessible power outlet. This will ensure that you can disconnect the power quickly in case of a problem.
- Never connect PCA2 to a mains voltage other than that specified on the panel.
- The plug to the mains inlet is not to be used as disconnecting device.
- The mains connector or the mains switch are to be used as disconnecting device.

#### 11. Inputs and outputs

- Do not apply voltage to the outputs.
- Dangerous voltages can develop at exposed connectors if the equipment malfunctions.

# 12. Ventilation

 Slots and openings in the instrument are provided for ventilation. They ensure reliable operations, keeping it from overheating. These openings must not be blocked nor covered during operation.

# 13. Lightning

- For added protection for PCA2 during a lightning storm unplug it from the AC outlet and from all cables connected to the inputs. This will prevent damage to the PCA2 due to lightning and power supply surges.
- Never touch the plug and power cord if it begins to thunder. Touching them may result in electric shock

# 14. Cleaning

- Unplug PCA2 before cleaning
- Do not use liquid cleaners or aerosol cleaners.
- Use only a damp cloth for cleaning.
- Stubborn stains may be removed with a cloth lightly dampened with a mild detergent solution.

### 15. Damage

- Do not use PCA2 if the test leads appear damaged.
- Do not continue using a damaged PCA2. Using a damaged PCA2 may result in fire or electric shock.

#### 16. Damage requiring service

- Unplug PCA2 from all connections and refer servicing to qualified service personnel under the following conditions:
  - When any connector is damaged, including mains plug.
  - If liquid has been spilled into PCA2.
  - If PCA2 has been exposed to rain or moisture.
  - If the PCA2 does not operate normally (following the operating instructions).
  - If the PCA2 has been dropped or damaged in any way.
  - When PCA2 exhibits a distinct change in performance.
  - If PCA2 begins to emit smoke, smells like something is burning or makes strange noise.

# 17. Servicing

- Do not attempt to service PCA2 yourself; opening or removing covers can expose you to dangerous voltage and other hazards.
- Refer all servicing to Megger authorized personnel.
- If you attempt to service PCA2 yourself the warranty is no longer valid.

# 18. Returning

 If, for some reason, you need to return PCA2, please use either the original transport box or one of equivalent strength

# Introduction

# 2.1 General

The Megger PCA2 is a multipurpose instrument combining a special type of electronic current source and extensive data acquisition and display capabilities. It is designed for performing both On-Line and Off-Line tests on Circuit breakers, protection Relays and indeed, entire protection systems.

The PCA2 can be used to perform many different types of tests:

- Relay only (Off-Line or On-Line): as a general purpose current injection unit for performing timing tests on overcurrent relays (25A high burden capability), whether or not the relay is connected and has a secondary current already flowing.
- Breaker only (On-Line): On-line breaker tester & timer with trip-coil current profile and secondary current recording. Main contact time(s) determined by collapse of secondary current(s).
- Breaker only (Off-line): Breaker tester with trip-coil current profile recording and timing via auxiliary contacts or (subject to usual safety precautions), directly at the main contacts.
- DSO: The PCA is a very capable multichannel Digital Storage Oscilloscope and True RMS voltmeter/ammeter. It can measure and record voltages/currents/contacts/digital events at high speed and for long periods of time. Timing and amplitude measurements on recorded data can be performed on the PCA as well as exported and viewed on a PC using the supplied software package or any thirdparty software capable of displaying IEEE COMTRADE format records.
- Complete Protection & Breaker System Test (On-Line): Tests an entire protection system (relay, breaker, battery, wiring etc.) On-line via live injection into a relay thereby capturing the first trip of relay and breaker. This test, when performed in a systematic way, can yield useful data for a Reliability Centred Maintenance or Condition Based Maintenance approach.

# 2.2 Warranty statement

Megger warrants the product is free of defects in material and workmanship for a period of one (1) year from date of shipment. This warranty is non-transferable. This warranty is limited and shall not apply to equipment that has damage, or cause of defect, due to accident, negligence, and improper operation, faulty installation by the purchaser, or improper service or repair by any person, company or corporation not authorized by Megger. Megger will, at its' option, either repair or replace those parts and/or materials it deems to be defective.

The warranty is in lieu of all other warranties, either expressed or implied on the part of Megger and in no event shall Megger be liable for the consequential damages due to the breach thereof.

# 2.2 Service/Technical support

For technical assistance please contact your local representative or direct your request to Megger in Sweden.

| E-mail:   | support-sweden@megger.com |
|-----------|---------------------------|
| Tel:      | +46 8 510 195 00          |
| Fax:      | +46 8 510 195 95          |
| Internet: | www.megger.com            |

When sending the instrument, please use either the original crate or one of equivalent strength

Add the return authorization number to the address label of the shipping container for proper identification and quicker handling.

**Note** Ship the equipment without nonessential items such as test leads, etc. These items are not needed by the factory to perform service.

2.3 Unpack system

Unpack the unit and check for evidence of any shipping damage. If there is any visual damage, immediately notify the freight carrier to make a damage claim, and notify Megger of the damage.

| Pac | king | list |
|-----|------|------|
|     |      |      |

# Pcs Item

| 1 | PCA2 Test set                                                                                  |
|---|------------------------------------------------------------------------------------------------|
| 1 | User's Manual                                                                                  |
| 1 | CD containing PC Viewer software                                                               |
| 1 | Mains Lead                                                                                     |
| 1 | Hall-effect clip-on current sensor, (Relay Cur-<br>rent Sensor)                                |
| 1 | Hall-effect clip-on current sensor, (Trip Coil Cur-<br>rent Sensor)                            |
| 4 | Red/Black connection leads                                                                     |
| 4 | Red & Black insulated crocodile clips                                                          |
| 1 | Ground Connection Lead (for grounding PCA to suitable exposed metalwork on panel being tested) |
| 1 | USB Memory Stick (for storing and/or transfer-<br>ring results to a PC)                        |
| 1 | Padded storage case                                                                            |

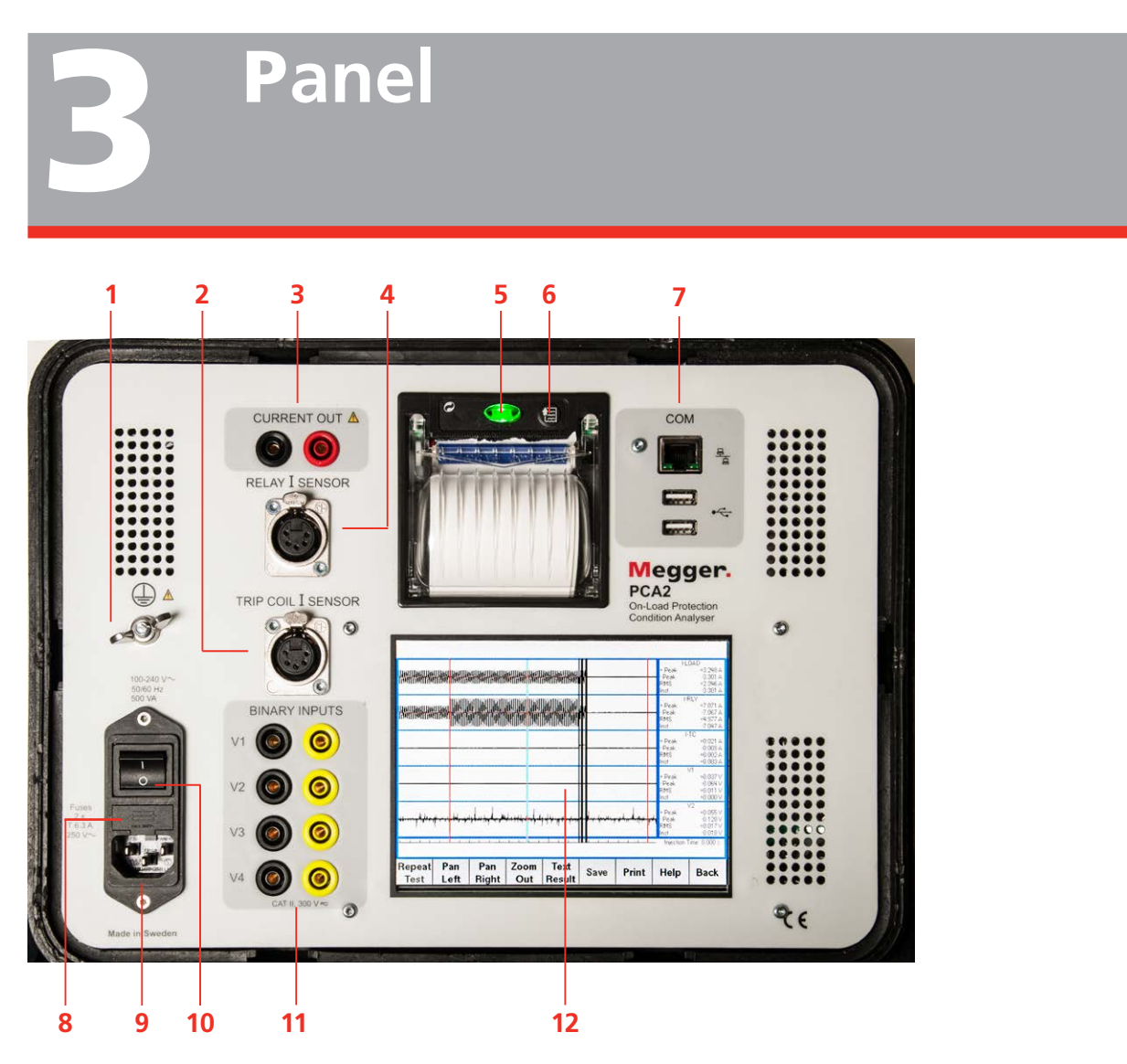

| 1.  | Grounding (earth) terminal                           |
|-----|------------------------------------------------------|
| 2.  | TRIP COIL I SENSOR                                   |
|     | Itc                                                  |
| 3.  | ■ CURRENT OUT                                        |
|     | The current out terminals should be connected to     |
|     | the relay or circuit under test                      |
| 4.  | RELAY I SENSOR                                       |
|     | Irly                                                 |
| 5.  | Green lamp button                                    |
|     | Power on indicator and button to open the printer    |
|     | paper lid.                                           |
| 6.  | Print button                                         |
| 7.  | ■ COM                                                |
|     | Two USB and one Ethernet port. The supplied USB      |
|     | flash drive can be connected to either of these USB  |
|     | ports and used for transferring results to a PC. The |
|     | Ethernet (network) port is not currently utilised.   |
| 8.  | ■ Fuses                                              |
|     | 2 x T 6.3 A, 250 V AC                                |
| 9.  | Mains inlet                                          |
| 10. | ■ ON/OFF switch                                      |

| 11. | ■ INPUTS                                             |
|-----|------------------------------------------------------|
|     | V1 V2 V3 V4                                          |
|     | CAT II 300 V                                         |
|     | Connect voltages/binary contacts that are to be      |
|     | measured/recorded here, e.g. battery voltage (on     |
|     | V1), relay trip contacts, trip coil voltage, breaker |
|     | auxiliary contacts etc.                              |
|     | Note that these can also be configured to            |
|     | measure and display current if additional            |
|     | current sensors are utilised.                        |
| 12. | Touch screen Colour LCD                              |

# The PCA2 display

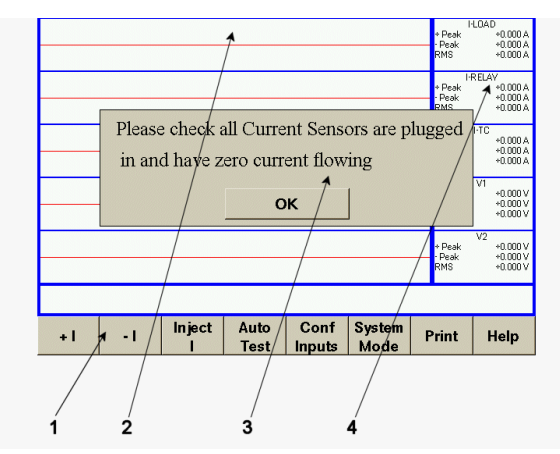

**Note** Due to continuous improvements to the PCA software and individual configurations, the screenshots depicted will very likely not be identical to that of your own PCA.

| 1. | Standard buttons - these are used to con-<br>trol the PCA                                                                                                    |
|----|----------------------------------------------------------------------------------------------------|
| 2. | Waveform display window - The input waveforms are displayed here                                                                                                    |
| 3. | Dialog Box - Displays important messages from the PCA                                                                                                    |
| 4. | Data display boxes - Each waveform has a<br>data display box, indicating the measured<br>results. Tapping an individual channel's data<br>display box brings up a dialog box permit-<br>ting that channel's displayed amplitude to<br>magnified/reduced and what channels are<br>displayed to be selected. |

# **Printer setting**

Picture below show the deafult settings.

# PRINTER SETUP

HEAD TEMP.[°C] = 30.0 HEAD VOLT [ V] = 3.4 Baud Rate : 38400 bps Data Length: 8 Bits/chr Parity : None Handshaking: XON/XOFF Autofeed : CR Disabled Columns : 24 col. Print Mode : Normal Char Mode : Normal Print Dens.: 0

If the settings have been altered by some reason or if you want to check/change the setttings, proceed as follows.

- Touch and hold the Print button while you switch to ON.
   The PRINTER SETUP printout comes out. Now release the button.
- **3]** The value of a particular menu item can be set or changed by a quick touch on the Print button.
- 4] Move to the next menu item by pressing the Print button for 2 seconds.
- **Note** If a menu item is wrongly set or missed then the entire process need to be repeated.

# **System settings and configuration**

# 4.1 System mode

# Zero DC

Calibration of the RELAY I SENSOR input and the TRIP COIL I SENSOR input.

1] Plugg in all current sensors and touch "Zero DC".

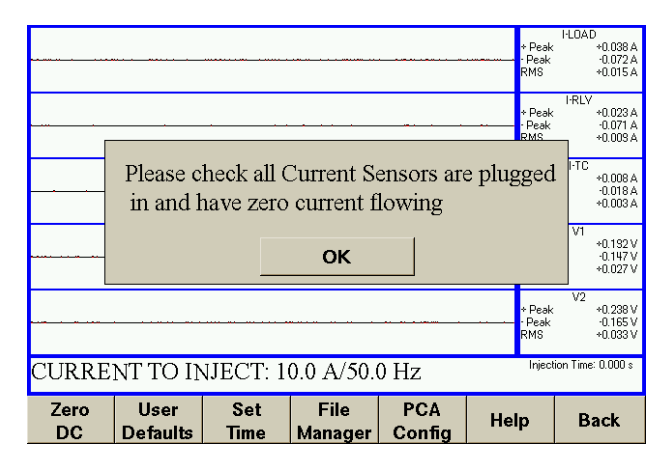

# **User defaults**

Here you can add and edit the test details.

**1**] Touch "User Defults".

| Site N | Jame       |          |          |     |       |       | : I        | DICK      | ER       | MII  | L      |       |
|--------|------------|----------|----------|-----|-------|-------|------------|-----------|----------|------|--------|-------|
| Circui | t N        | ame      |          |     |       |       | : F        | RES       | EAS      | ST   |        | _     |
| Bijit  | Rov        |          |          |     |       |       | . 7        | A T. T. F | VN       | BOW  | ÆN     |       |
|        | voti       | a D10    | 4        |     |       |       |            | 700       | 114      | DOI  | 0 11 1 |       |
| C.I. F | (all       | O PL     | ⊥.       |     |       |       | - 4        | 200       |          |      |        |       |
| С.Т. F | latı       | o Se     | с.       |     |       |       |            | 1         |          |      |        |       |
| Elemer | nt T       | este     | d        |     |       |       | : 1        | L1        |          |      |        | - 64  |
| Relav  | Rat        | ing      |          |     |       |       | :          | 1A        |          |      |        |       |
| Relav  | P.S        | . `      |          |     |       |       |            | - 1       |          |      |        | •     |
| 1      |            | - 1      | 1        | 1   | 1     |       | - 1        |           | 1        |      | [      | _     |
| 1      | 2          | 3        | 4   !    | 5 6 | ;   7 | 7   3 | 8          | 9         | 0        | -    | =      | Bksp  |
|        |            |          |          |     |       |       | Γ.         |           |          |      |        |       |
| % G    | 2   W      | E        | К        |     | Y     | U     | <b>!</b> ! | 0         | P        | L    | 1      | 1     |
| Delete | Δ          | S I      | ) F      | - G | н     |       |            | ĸ         | 1        |      |        | Un    |
| Doroto |            | <u> </u> | <u> </u> | ~   |       |       |            |           | -        |      |        | οþ    |
| Caps   | Off        | z        | х        | c   | v     | в     | N          | м         | Ι.       | Ι.   |        | Down  |
|        |            |          |          |     |       |       |            |           | <b>,</b> |      |        |       |
|        | - dia      | Halm     |          |     |       |       |            | n · .     |          |      |        |       |
| 400    | - (111 - 1 | - en     |          |     |       |       |            | Print     |          | JK . |        | ancei |

- **2]** Touch "Add" for new items Touch an item to edit and then touch "Edit".
- **3** Make your settings.
- **4**] Touch "Ok" or "Cancel" to return to the start screen.

# Set time

- 1] Touch "Set Time".
- **2]** Make you settings.
- 3] Touch "OK.

|     | ◀   |         | Sep 2012 | 2  |           | ►   |  |    |    |        |
|-----|-----|---------|----------|----|-----------|-----|--|----|----|--------|
| Mon | Tue | Wed     | Thu      | Fá | Sat       | Sun |  |    |    |        |
| 27  | 28  | 29      | 30       | 31 | 1         | 2   |  |    |    |        |
| 3   | 4   | 5       | 6        | 7  | 8         | 3   |  |    |    |        |
| 10  | 11  | 12      | 13       | 14 | 15        | 16  |  |    |    |        |
| 17  | 18  | 19      | 20       | 21 | 22        | 23  |  |    |    |        |
| 24  | 25  | 26      | 27       | 28 | 29        | 30  |  |    |    |        |
| 1   | 2   | 3       | 4        | 5  | 6         | 7   |  |    |    |        |
| 1'  | 2   | <b></b> | 47       |    | 54        | _   |  |    |    |        |
|     |     |         |          |    | <br>▲ │ ↓ |     |  |    |    |        |
|     |     |         |          |    |           |     |  |    |    |        |
|     |     |         |          |    |           |     |  | Ok | Ok | Ok Car |

# File manager

Here you manage the files e.g. copy to USB memory.

| P                                                                       | CA FILES                                                      | YSTEM                                            |    |    | USE   | B DISK |      |
|-------------------------------------------------------------------------|---------------------------------------------------------------|--------------------------------------------------|----|----|-------|--------|------|
| [HOME]<br>[14Jan-<br>[14Jan-<br>[14Jan-<br>[14Jan-<br>Example           | 2003 19.3<br>2003 19.4<br>2003 19.4<br>2003 20.1<br>9_Results | 7.49.000]<br>1.04.000]<br>2.20.000]<br>6.52.000] |    |    |       |        |      |
| Free: 544.824 (Mb) Total 962.070 (Mb) No USB Disc Found                 |                                                               |                                                  |    |    |       |        |      |
| Folder Selected: [14-Jan-2003 19.41.04.000] Modified: 14-Jan-2003 19:41 |                                                               |                                                  |    |    |       |        |      |
| Delete                                                                  | Move                                                          | Сору                                             | Vi | ew | Print | Help   | Back |

# PCA config

1 Touch "PCA Config".

|                |                  |             |                 |               | + Peal<br>- Peak<br>RMS | I-LOAD<br>< +0.057 A<br>: -0.033 A<br>+0.014 A |
|----------------|------------------|-------------|-----------------|---------------|-------------------------|------------------------------------------------|
| ··· •· · · · · |                  |             |                 |               | + Peal<br>- Peak<br>RMS | I-RLV<br>< +0.030 A<br>- 0.027 A<br>+0.005 A   |
|                |                  | • • • • •   |                 |               | + Peal<br>- Peak<br>RMS | I-TC<br>+0.005 A<br>-0.021 A<br>+0.002 A       |
| ·····          |                  |             |                 |               | + Peal<br>- Peak<br>RMS | V1<br>< +0.494 V<br>-0.211 V<br>+0.043 V       |
|                |                  |             |                 |               | + Peak<br>- Peak<br>RMS | V2<br>+0.247 V<br>-0.266 V<br>+0.037 V         |
| CURRE          | NT TO IN         | IJECT: 1    | 0.0 A/50.0      | ) Hz          | Injec                   | tion Time: 0.000 s                             |
| Zero<br>DC     | User<br>Defaults | Set<br>Time | File<br>Manager | PCA<br>Config | Help                    | Back                                           |

2] By double touching any of the lines "Frequency" or "Examine Load" an new window appears and you can make the desired settings.

| Freq   | uency | 7    |     |     |     | : | 50 H  | Ιz   |   |    |       |
|--------|-------|------|-----|-----|-----|---|-------|------|---|----|-------|
| Exam   | ine I | oad  |     |     |     | : | Upda  | ited |   |    |       |
|        |       |      |     |     |     |   |       |      |   |    |       |
|        |       |      |     |     |     |   |       |      |   |    |       |
|        |       |      |     |     |     |   |       |      |   |    |       |
|        |       |      |     |     |     |   |       |      |   |    |       |
|        |       |      |     |     |     |   |       |      |   |    |       |
| 1      | 1     |      | 1   | 1 1 |     |   | 1 1   | 1    | 1 | 1  |       |
| 1      | 2     | 3 4  | l 5 | 6   | 7   | 8 | 9     | 0 -  |   | =  | Bksp  |
| %      | QV    | VE   | R   | тү  | ' U |   | i 0   | Р    | [ | 1  | 1     |
| Delete | A     | S D  | F   | G   | н   | J | к     | L ;  |   | •  | Up    |
| Cap    | s Off | z    | x c | ; v | В   | 1 | м и   | ,    | • | [  | Down  |
| Add    | Edit  | Help |     |     |     |   | Print | Ok   |   | Ca | ancel |

# **3]** Touch "OK" to return.

| Freq   | uencv |         |            |      |       |    | : 5  | 0 H: | Z   |          |        |
|--------|-------|---------|------------|------|-------|----|------|------|-----|----------|--------|
| Evom.  | ing Í | oad     |            |      |       |    | • TT | ndat | Fad |          |        |
| Erain. | тпе т | Dau     |            |      |       |    | • •  | pua  | ceu |          |        |
|        |       |         |            |      |       |    |      |      |     |          |        |
|        |       |         |            |      |       |    |      |      |     |          |        |
|        |       |         |            |      |       |    |      |      |     |          | 1      |
|        | D.C.  |         | <i>.</i> . |      | -     | na |      |      |     |          |        |
|        | PC    | A con   | fig c      | hang | ged,  | PC | A WI | Ш    |     |          |        |
|        | no    | w resta | art        |      |       |    |      |      |     |          |        |
|        |       |         |            |      |       |    |      |      |     |          |        |
|        |       |         |            |      |       |    |      | 1    |     |          | Diam   |
|        |       |         |            |      | C     | ж  |      |      |     |          | вкэр   |
|        |       |         |            |      | v     |    |      |      |     |          |        |
| %      | Q M   |         | к          | 1    | Y     | 0  |      | 0    | ۲P  | L        | 1 1    |
|        |       |         |            |      |       |    |      |      |     |          |        |
| Delete | ) A   | SL      | 1   F      | G    | i   ! | H  | J    | ĸ    |     | ;        | Up     |
| -      |       |         |            |      |       |    |      | T    |     | <u> </u> | _      |
| Cap    | s Off |         | X          | C    | ۷     | В  | N    | м    | ,   | ·        | Down   |
|        |       |         |            |      |       |    | P    | CA   |     |          |        |
| Add    | Edit  | Help    |            |      |       |    |      | nfia | 0   | k        | Cancel |
|        |       |         |            |      |       |    | 00   | лпig |     |          |        |

# Help

The "help" button is alwys available.

**1]** Touch "Help" to invoke the User guide".

# 4.2 Configuring inputs

- **1]** Touch "Conf Inputs".
- **2]** Check /uncheck the boxes as disired.

|       | V1<br>V2<br>V3<br>V4 | Plain<br>Contact | Voltage<br>+- 300V | Voltage<br>+- 10V | Current<br>100mV/A  | * Peak<br>Peak<br>RMS<br>Stop Inj<br>On Change | LOAD<br>+0.062A<br>+0.062A<br>+0.013A<br>-0.053A<br>+0.008A<br>+0.008A<br>-0.014A<br>+0.012A<br>+0.012A<br>+0.002A |
|-------|----------------------|------------------|--------------------|-------------------|---------------------|------------------------------------------------|----------------------------------------------------------------------------------------------------|
| ····· | _TC                  | 0                | ik                 |                   | Cancel              |                                                | *0.132 V<br>-0.137 V<br>*0.019 V<br>V2<br>*0.247 V<br>-0.174 V<br>*0.022 V                                         |
| CURRI | ENT TO               | ) INJE           | CT: 10.0           | ) A/50.0          | Hz                  | Injection                                      | n Time: 0.000 s                                                                                                    |
| +1    | - 1                  | Injec            | t Auto             | o Cor<br>t Inpu   | ıf Syste<br>ts Mod∉ | m Print                                        | Help                                                                                                    |

# On-Load current injection -Principle of operation

# 5.1 General

The special "On-Load Current Injection" subsystem is able to inject a precise current into a relay element irrespective of the actual load current. This softwarecontrolled current source uses an external feedback element (clip-on hall-effect current sensor) and electronic amplifier. The current source is able to output a precise current (as determined by the external current sensor) even in the presence of other currents (e.g. the secondary current from the protection CT).

This arrangement permits an overcurrent relay within a live/on-load circuit to be injected with a precise current even in the presence of an unknown or varying load current.

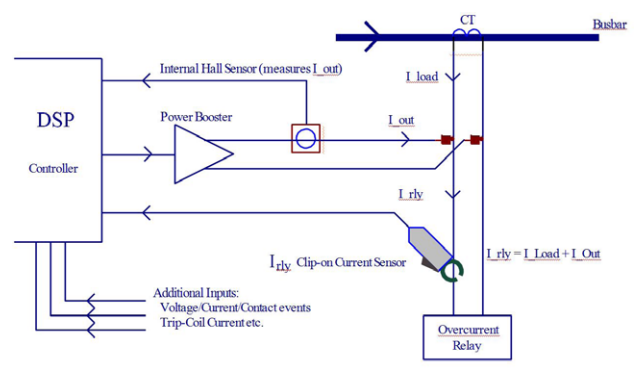

On-Load current injection subsystem block diagram

The on-load current injection subsystem works in the following manner:

- User instructions (i.e. current to inject) are supplied to the Computer by use of the touch screen.
- The computer determines the required current waveform sinewave to inject into the relay (starting at a low-tohigh zero crossing) and instructs the digital to analogue converter (D/A) accordingly. If a load current is detected then the start of injection is delayed until the next low-tohigh zero crossing of the load current. In this way, both the load current and the injected current are started at their low-to-high zero crossings and therefore become synchronised (in-phase). If no load current is detected, then the injection is simply immediately started at a lowto-high zero crossing.
- The D/A controls the power booster/amplifier which outputs a voltage to the Current Out terminals.
- Current flowing into the Relay is then measured with the external clip-on current sensor (Irly).

- The output of the sensor is read by an Analogue to Digital Converter (A/D) and sent to the computer.
- Based on the feedback from the A/D the computer recomputes a new D/A value 20,000 times a second. By means of this feedback system or control loop, the desired current (as seen by the Irly sensor) is injected.
  - If there is no load current then the PCA output current will be the same as Irly.
  - If there is a load current present then the relay current (as sensed by the Irly sensor) will be the vector sum of the PCA output current and the load current.

# 5.2 Examining load stage

'Examine Load' refers to the method by which the PCA2 current-source sense usees two different modes to generate.

If 'Updated' is selected (recommended) – The current injection is dynamically corrected while injecting current.

If 'Legacy' is selected - the sense determined by attempting several very short injections (just one cycle long at 50/60). This calculated value is then used for the subsequent current injection. Note: This may cause a relay to prematurely trip.

The updated method was introduced during a software revision and is the recommended default method. Legacy method suffered from sometimes producing very short high current pulses before the main injection that could cause a relay to prematurely trip, hence why the updated method was developed. The capability of reverting to the legacy method is kept to be used in case any unforeseen reason, the user would like to use it.

If for any reason the unit is not able to complete the Examining Load stage then a warning is displayed (Error Examining Load) and the injection aborted. If this error persists, see "4 System settings and configuration" on page 14.

# **Connections for AUTO or MANUAL testing**

# 6.1 Basic connections

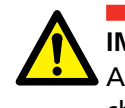

**IMPORTANT** Always follow the safety regulations in chapter 1 of this manual. Always comply with local safety regulations.

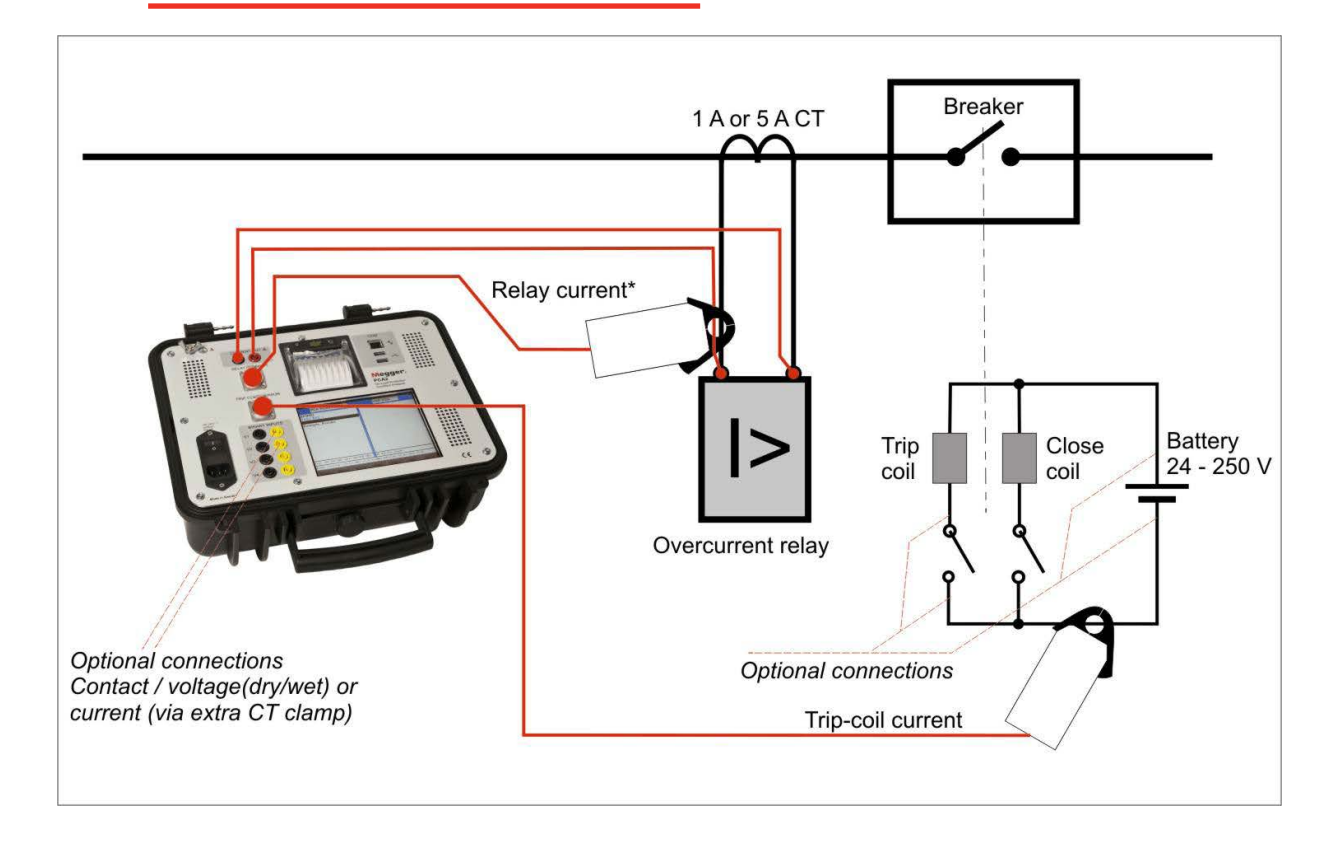

#### Basic connections for on-load testing

1] Make connections as shown in the figure above for performing a basic on-load trip test. For a basic on-load injection, only the current out terminals & Irly (RELAY I SENSOR) need be connected.

**Note** The direction of the relay current sensor does not matter for the injection as the software automatically senses how it has been connected and adjusts accordingly. However, the displayed waveform will always follow the arrow marked on the current sensors so that relative current polarities/phase angles can be measured on the PCA2 display.

Note

This sensor must sense the exact same current as the relay.

# 6.2 Optional connections

- 1] Additional connections can be made from the other unused PCA2 inputs to various points on a breaker/protection panel: Itc (TRIP COIL I SENSOR) for recording the trip-coil current profile.
- **Note** The polarity of the TRIP COIL I SENSOR does not matter as the software automatically senses how it has been connected and adjusts the display accordingly.
- V1...Vn. Connect these to voltages/contacts on protection/breaker panel.
   By connecting to the battery voltage, any dips during protection operation can be measured and battery health inferred.

**Note** All PCA2 inputs/outputs are galvanically isolated from each other and earth thus simplifying connections. If these inputs are being used to sense a plain or dry contact input, then they must be configured as "Plain Contact" within the software, the default being "Voltage Sensing".

This enables a wetting voltage to be output from these inputs so that a plain contact or a dry contact contact can be sensed.

# Manual test mode

# 7.1 Performing injections

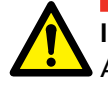

# IMPORTANT

Always follow the safety regulations in chapter 1 of this manual. Always comply with local safety regulations.

Manual mode is the mode the PCA2 first enters when powered up and after the "Please check all Current..." message is displayed. This mode enables all the inputs to be displayed and measured and simple current injections to be performed.

This display constantly updates any currents or voltages that are connected to the PCA2.

**Note** This mode is very useful for performing functional checks, quick relay timing tests and confirming connections are correct.

|       |        |             |              |                |                | * Peak<br>Peak<br>RMS<br>* Peak<br>* Peak<br>RMS | -LOAD<br>+0.064 A<br>-0.104 A<br>+0.031 A<br>RELAV<br>+0.047 A<br>+0.045 A<br>+0.007 A |
|-------|--------|-------------|--------------|----------------|----------------|--------------------------------------------------|----------------------------------------------------------------------------------------|
|       |        |             |              |                |                | + Peak<br>- Peak<br>RMS                          | I-TC<br>+0.021 A<br>-0.012 A<br>+0.006 A                                               |
|       |        |             |              |                |                | + Peak<br>- Peak<br>RMS                          | V1<br>+0.156 V<br>-0.082 V<br>+0.028 V                                                 |
|       |        |             |              |                |                | + Peak<br>• Peak<br>RMS                          | V2<br>+0.055 V<br>-0.055 V<br>+0.017 V                                                 |
| CURRI | ENT TO | INJECT      | T: 2.0 A/    | '50.0 Hz       |                | Injection                                        | n Time: 0.000 s                                                                        |
| +1    | - 1    | Inject<br>I | Auto<br>Test | Conf<br>Inputs | System<br>Mode | Print                                            | Help                                                                                   |

Manual mode - basic screen

# 7.2 Performing injections / Tests in manual mode

1] If injections are to be performed then connections as per "5.1 - Basic Connections" must be made.

Alternatively, connections as described in or "9. Functional Check Procedure" can be used in the absence of a real load.

- 2] Select the current to inject for the test using the "+I" and "-I" buttons.
- **3**] Touch the "INJECT I" button when ready to inject.

An "Examining Load" message will briefly appear, if Legacy mode is selected, followed by the injection.

**Note** The PCA may indicate an error like "Current Out Error" or "A Current error caused the fault to be stopped early". This is usually due to wrong connections. Check that the Current Out terminals are correctly connected to the circuit under test and that the feedback element (Irly, the Relay Current Sensor) is connected to the appropriate location.

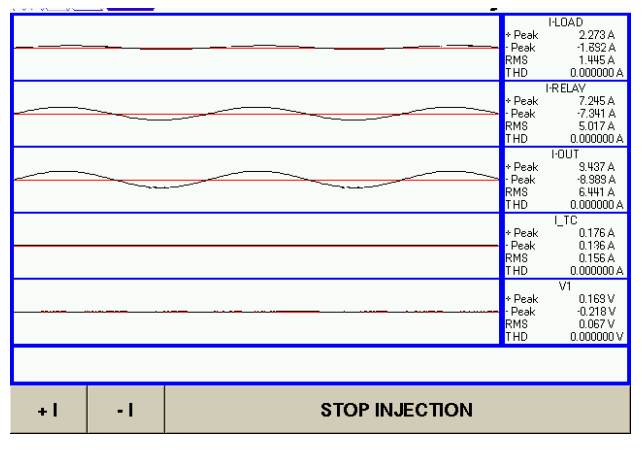

Typical manual mode display showing an injection

**Note** Current generation over 17 Amps is limited to 20 seconds.

# Auto test mode

# 8.1 Basic

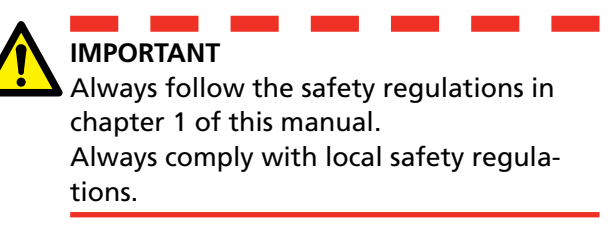

Auto test mode is used when it is desired to perform a RECORDING test, with or without an injection at the same time.

1] From the basic Manual Test screen, touch "AUTO TEST", the auto test setup screen will appear.

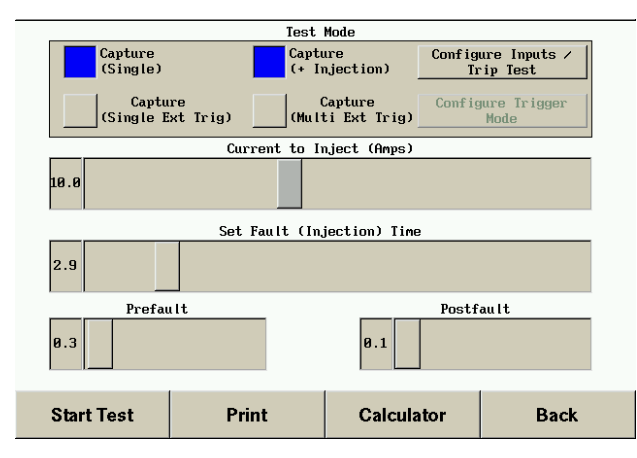

Automatic test setup screen

- **2]** Select "Capture (Single)" for a test that will just record all the currents/voltages/contacts without any injection.
- **3]** Select "Capture (+ Injection)" for a test that will perform a current injection plus record all the currents/voltages/contacts.
- Select "Configure Inputs / Trip Test" to configure the four voltage/contact inputs as well as define any condition that will stop any injection before its programmed time (e.g. "Stop Inj On Change").

|       |                |                  | Te                 | st Mode           |                   |                          |      |
|-------|----------------|------------------|--------------------|-------------------|-------------------|--------------------------|------|
|       | Capture        | 9<br>5)          | Ca                 | pture             | ی <mark>د</mark>  | onfigure Input           | ts / |
|       |                | Plain<br>Contact | Voltage<br>+- 300V | Voltage<br>+- 10V | Current<br>100mV/ | : Stop Inj<br>A On Chang | le r |
| 10.0  | V1<br>V2<br>V3 |                  |                    |                   |                   |                          |      |
| 2.9   | I_TC           |                  |                    |                   | 0                 |                          |      |
| 0.3   |                |                  |                    |                   |                   |                          |      |
| Start | Test           |                  | Print              | Ca                | alculato          | r E                      | Back |

- **5]** Select "Capture (Singel Ext Trig)" for a test that will perform an external trig from a contact, voltage or current on the inputs, to start the record of current/voltage/contacts without any injection.
- **6]** Select "Capture (Multi Ext Trig)" for a test that will perform several external trigs from a contact, voltage or current on the inputs, without any injection.

|      | Configure Trigger Mode |                                                   |                            |              |     |   |     |  |  |  |
|------|------------------------|---------------------------------------------------|----------------------------|--------------|-----|---|-----|--|--|--|
| V1   | Enabled                | C Falls within                                    | C Goes Outside             | Smart detect | +/- | 5 | Vpk |  |  |  |
| V2   | Enabled                | C Falls within                                    | C Goes Outside             | Smart detect | +/- | 5 | Vpk |  |  |  |
| V3   | Enabled                | C Falls within                                    | C Goes Outside             | Smart detect | +/- | 5 | Vpk |  |  |  |
| V4   | Enabled                | C Falls within                                    | C Goes Outside             | Smart detect | +/- | 5 | Vpk |  |  |  |
| ltc  | Enabled                | C Falls within                                    | C Goes Outside             | Smart detect | +/- | 5 | Apk |  |  |  |
| Irly | Enabled                | C Falls within                                    | C Goes Outside             | Smart detect | +/- | 5 | Apk |  |  |  |
|      | Smart<br>Leave sm      | detect mode triggers on art detect enabled on Itc | a change from initial valu | Je           |     |   |     |  |  |  |
|      | E0010 Mile             |                                                   | ок                         |              |     |   |     |  |  |  |

# 7] Select the "Configure Trigger Mode" to select which input to be set to trig the recording, V1/V2/V3/V4/Itc/Irly. "Smart detect" mode trigger on a change from initial value. Leave smart detected enabled on "Itc" (TRIP COIL I SENSOR) to capture on breaker operation.

- 8] Select the "Current to Inject (Amps)" value. This is typically set to a multiple of the relay plug setting.
- **9**] Select the "Set Fault (Injection)Time" (i.e. max length of injection). The fault time

should be set to slightly more than the expected relay operate time at the selected current to ensure enough time to operate, even on a sluggish relay.

- Prefault defines how long the PCA2 will record before the injection/fault.
- Postfault defines how long the PCA2 will record after the injection/fault.
- Except for specialist applications, Prefault & Postfault values are usually set to their minimum to reduce storage requirements.
- 10] When ready, touch "Start".

There will be a 10 second countdown before the actual test. This is for safety reason for you to make distance from the breaker. If this is not required simply touch "Start" on the countdown dialog box to immediately start the test).

**11]** The test will then proceed and the display will look as below.

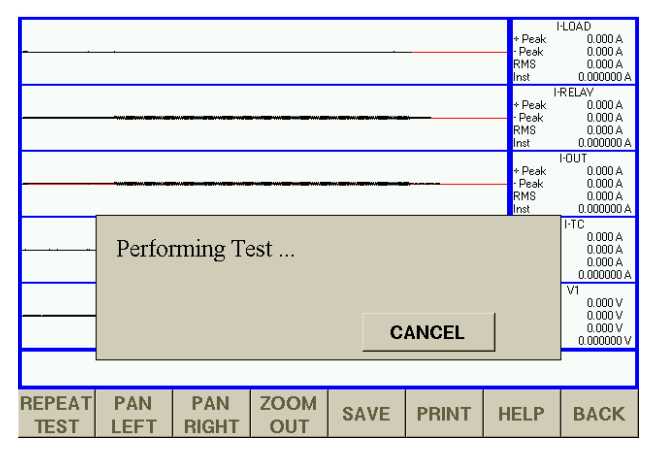

Auto test in progress

# 8.2 Auto Test mode -Calculator

You are completely free to set up the current level and the maximum time to inject for. In practice it is often desired to inject the relay at a multiple of its plug setting, i.e. 2x, 4x, 5x etc. Also, it is necessary to know what the expected operating time at that current will be so that an injection time in excess of this can be selected.

Available within the "Auto Test" setup window is a relay operation time calculator.

**1**] Touch the "Calculator" button to bring up the window shown below.

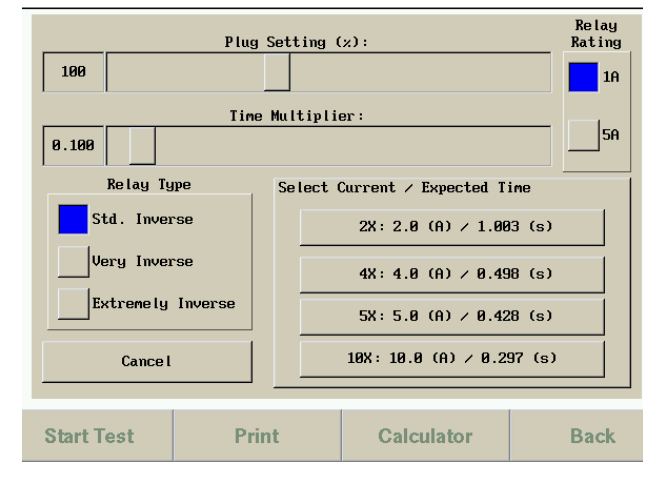

Auto test calculator screen

- 2] Select the relay rating, plug setting, time multiplier and relay type as required.
- **3]** Then select the plug setting multiplier desired for the injection, this can be 2 times, 4 times, 5 times or 10 times. Doing this will return to the auto test screen, with the appropriate injection current and fault time (+10% of expected op time is automatically added) values already applied.
- 4] Touch "Start". The test will be performed and the test results screen will include the predicted relay operation time and (provided a valid trip coil waveform is recorded), the percentage error from the actual trip time.

# 8.3 Auto Test mode -Interpretation of graphical results/measurements

Once the test has been completed the PCA will zoom each of the waveforms accordingly in amplitude. Also, the Itc (Trip Coil current) waveform will be automatically inverted if the sensor was connected in reverse - this is so the trip coil waveform always displays the right way up. The results of the test can now be examined.

Figure below shows a set of results with Itc (Trip coil current sensor) connected and V2 connected to the relay trip contact.

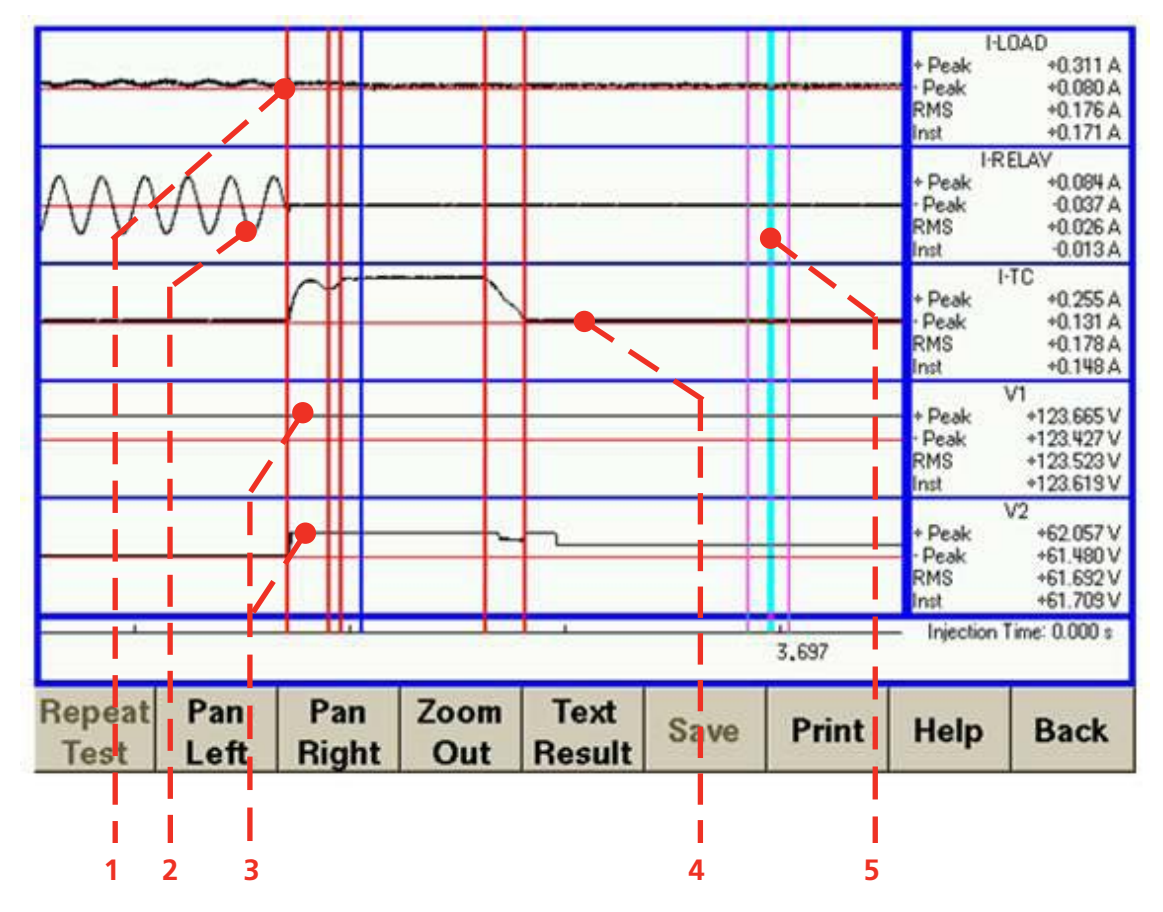

Main parts of the automatic test display

The following are of interest:

- 1. Load current collapses (when the breaker trips)
- 2. Injected current from the PCA2 to the relay
- **3.** Contact closes (connected to the relay trip contact, can also usefully be connected to trip supply battery, etc.)
- 4. Trip coil current waveform
- 5. Movable cursor

# The following actions are possible:

- Zooming in (in time): The user can click on one of the waveforms (but not on the movable cursor) - this will zoom in.
- Zooming in or out (amplitude): Click on one of the data display boxes - this will cause a small popup zoom window to appear. The waveform can then be zoomed in or out.
- Moving the movable cursor: Simply click on the movable cursor and drag it across the touch screen to the new location.

(The data boxes will update as the cursor is moved).

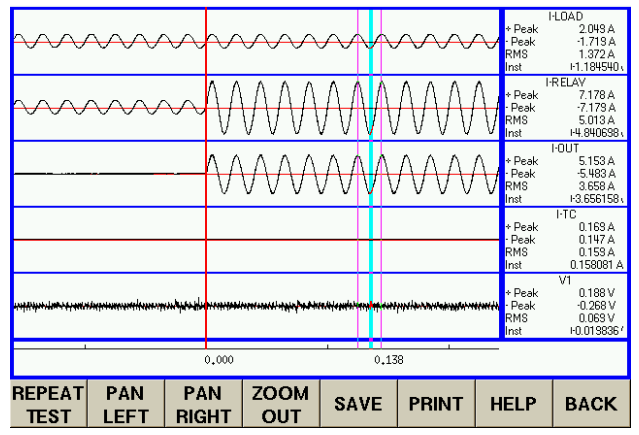

Automatic test example (zoomed in)

Figure below shows a full test on a protection system. On this occasion, the Trip coil current sensor has been connected. Also the battery voltage has been connected to V1, permitting any dip during a test to be observed and quantified.

| Repeat<br>Test | Pan<br>Left | Pan<br>Right | Zoom<br>Out | Text<br>Result | Save | Print | Help                                   | Back                                                       |
|----------------|-------------|--------------|-------------|----------------|------|-------|----------------------------------------|------------------------------------------------------------|
|                | · · · · · · | 1 101        |             |                |      | 3,697 | <ul> <li>Injection</li> </ul>          | Time: 0.000 s                                              |
|                |             |              |             | <u> </u>       |      |       | + Peak<br>- Peak<br>RMS<br>Inst        | V2<br>+62.057 V<br>+61.480 V<br>+61.692 V<br>+61.709 V     |
|                |             |              |             |                |      |       | + Peak<br>• Peak<br>RMS<br>Inst        | v1<br>+123.665 V<br>+123.427 V<br>+123.523 V<br>+123.619 V |
|                |             | /            |             |                |      |       | + Peak<br>- Peak<br>RMS<br>Inst        | -TC<br>+0.255 A<br>+0.131 A<br>+0.178 A<br>+0.148 A        |
|                | Ŵ           |              |             |                |      |       | I-R<br>+ Peak<br>- Peak<br>RMS<br>Inst | ELAY<br>+0.084 A<br>-0.037 A<br>+0.026 A<br>-0.013 A       |
|                |             |              |             |                |      |       | + Peak<br>• Peak<br>RMS<br>Inst        | +0.311 A<br>+0.080 A<br>+0.176 A<br>+0.171 A               |

Automatic test with trip coil current

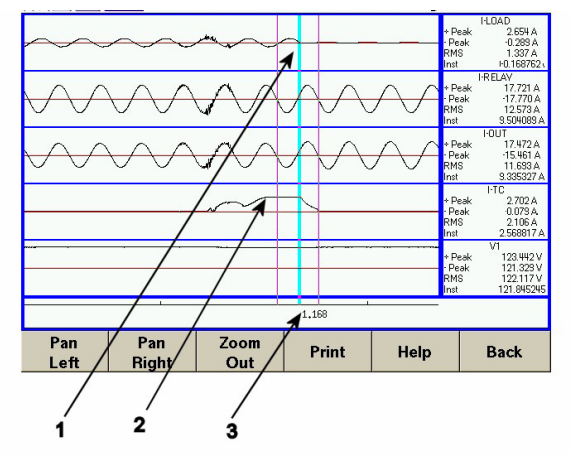

Automatic test with trip coil current (zoomed in)

The following points are of interest:

- **1.** Load current collapse point, the breaker has tripped.
- 2. Characteristic Trip Coil Waveform (typical waveform for an Oil circuit breaker shown).
- 3. Measurement taken with moveable measurement cursor at time of Load Current Collapse.

# Saving results to a COMTRADE record

1] Click on "Save" to save the result as a COMTRADE record to the internal storage device.

The filename is based on the date and time. These COMTRADE records can be copied from the PCA2 onto a USB stick using the file manager (see later).

# 8.4 Auto test mode - Auto test analysis

At the end of an auto test, the unit will attempt to analyse the recorded data. It does this by first examining the Itc channel and trying to identify a valid trip coil waveform. If none is found then a message to that effect is shown, note that this is not an error.

To get the most realistic analyze in "Text Result" you can choose from "OCB", "VCB/SF6" or "No Calculation".

| ОСВ            | Oil Circuit Breaker                           |
|----------------|-----------------------------------------------|
| VCB/SF6        | Vaccum Circuit Breaker or SF6 Circuit Breaker |
| No Calculation | No analyze of the trip coil waveform is made  |

Failure to identify a valid trip coil waveform can be due to many reasons, most typically wrong connections. If a valid waveform is found then the unit will attempt to identify important features on this as well as other data. The screenshot below shows a typical Auto Test Text Results Screen.

| Test Laft      |        | Recalc | Graph | Save         | Print      | Help      | Back     |
|----------------|--------|--------|-------|--------------|------------|-----------|----------|
| MCON :         | 43.8   | (ms)   |       |              |            |           |          |
| END :          | 110.3  | (ms)   |       |              |            |           |          |
| ACON :         | 92.0   | (ms)   |       |              |            |           |          |
| BFFR :         | 24.4   | (ms)   |       |              |            |           |          |
| LTCH :         | 18.6   | (ms)   | VM    | IN :         | 120.0      | (V d      | ic)      |
| TRLY_ERR :     | 1.4    | (%)    | VIN   | a :          | 123.6      | (V d      | ic)      |
| TRLY_CALC:     | 3424.2 | (ms)   | IPL   | . <b>т</b> : | 4.7        | (A c      | ic)      |
| TRLY :         | 3471.7 | (ms)   | IPK   | (1 :         | 4.4        | (A c      | ic)      |
| Test Results S | ummary |        | Click | on a ma      | rker to cr | lange its | position |

- **1]** Touch the "Graph Result" button to show the graphical results.
- 2] You can adjust the text result value by touching the the value or name.

The "Graph Result" view will appear.

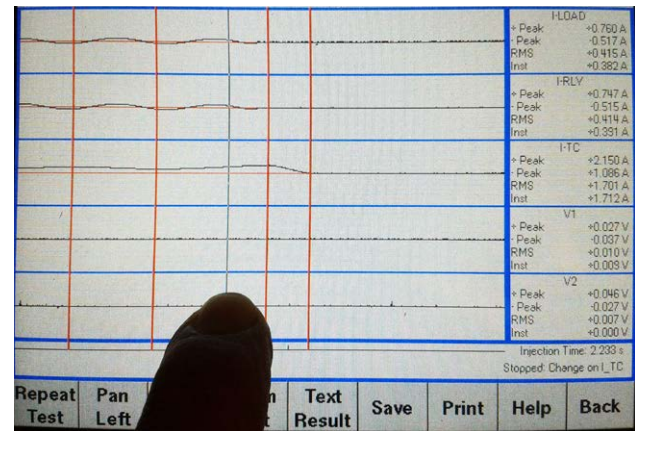

**3**] Touch the thin vertical line (cursor) and move as desired.

**4]** After moving the cursor, touch the "Text Result" button to read the updated analyzed value.

| Description of                     | of auto test text r                                     | esults                                                    |
|------------------------------------|---------------------------------------------------------|-----------------------------------------------------------|
| Automatic<br>measure-<br>ment name | Description                                             | How calculated                                            |
| TRLY                               | Relay Op time                                           | Beginning of trip coil current (I_tc)                     |
| TRLY_CALC                          | Calculated relay operation. time                        | According to setting in the "Calculator"                  |
| TRLY_ERR                           | Error                                                   | TRLY vs TRLY_CALC                                         |
| LTCH                               | Trip latch release<br>time                              | First dip of I_tc                                         |
| BFFR                               | Time when TC slug reaches stop                          | Second dip of I_tc                                        |
| ACON                               | Time the "a"<br>contact interrupts<br>the TC current    | Start of decay of I_tc                                    |
| END                                | Time when TC<br>current reaches<br>zero                 | I_tc reaching zero                                        |
| MCON                               | Time of transition<br>of main inter-<br>rupter contacts | I_load reducing by<br>more than 50%<br>from initial value |
| IPK1                               | Amplitude of first current peak                         | Max I_tc between<br>TRLY and BFFR                         |
| IPLT                               | Max current peak                                        | Max I_tc during<br>entire test                            |
| VIN                                | Initial battery<br>voltage                              | Voltage on V1 input<br>just before TRLY                   |
| VMIN                               | Minimum battery voltage                                 | Minimum voltage on<br>V1 during entire test               |

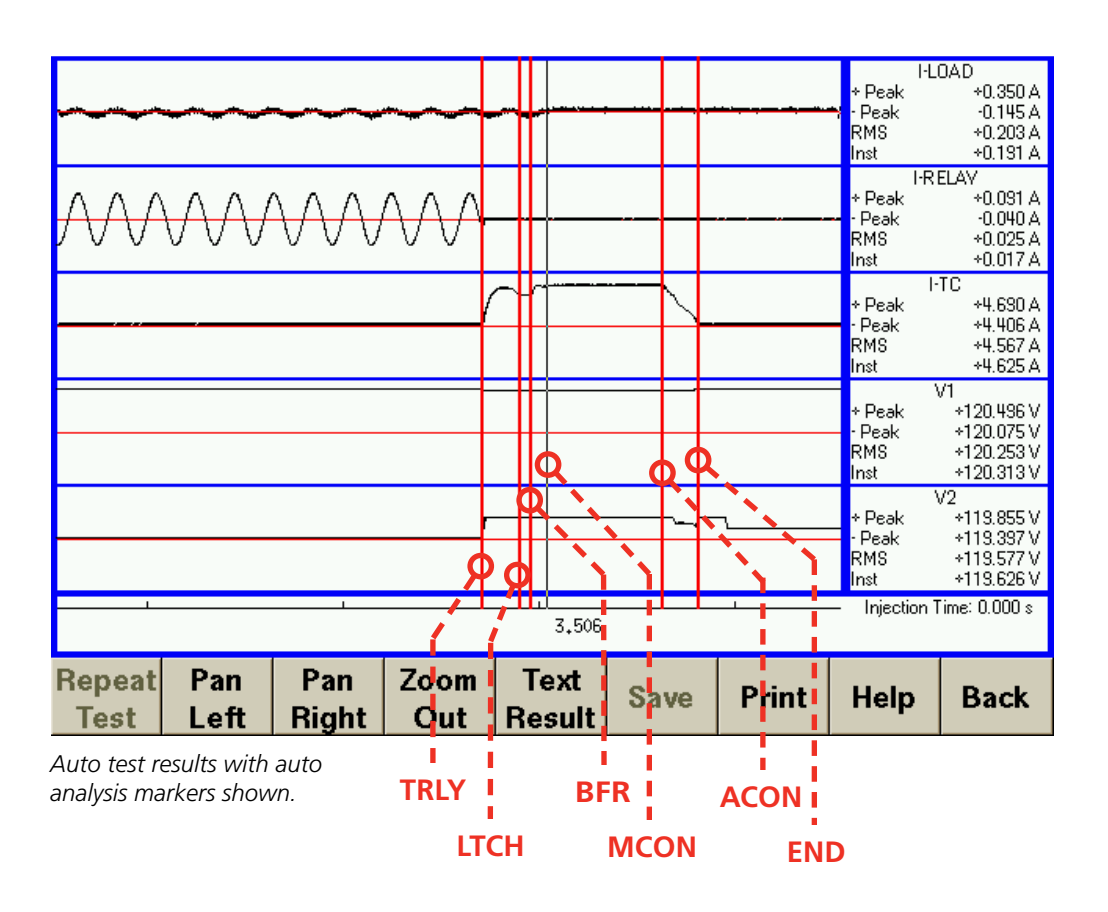

ZP-CQ01E

# 9 Handling results / File manager

# 9.1 Copying, moving and deleting files

The file manager can be entered by clicking on "SYSTEM MODE", and then on "File Manager". The File Manager is used or copying files to the USB stick, cleaning up the PCA's internal storage and viewing previously saved records.

| PCA2 FILES                   | YSTEM     |        | US    | B DISK |      |
|------------------------------|-----------|--------|-------|--------|------|
| PCA215 12 2005               | 5 18 16.  | cf 🔺   |       |        |      |
| PCA215_12_2005               | 5_18_16.  | dí     |       |        |      |
| PCA215_12_2005               | 5_18_21.  | cf     |       |        |      |
| PCA215_12_2005               | 5_18_21.  | d:     |       |        |      |
| PCA219_12_2005               | 5_12_14.  | cf     |       |        |      |
| PCA219_12_2005               | 5_12_14.  | d:     |       |        | _    |
| PCA21_12_2005_               | 15_19.c   | fg     |       |        |      |
| PCA21_12_2005_               | _15_19.d  | at     |       |        |      |
| PCA21_12_2005_               | _15_32.c  | fg     |       |        |      |
| PCA21_12_2005_               | _15_32.d  | at     |       |        |      |
| PCA27_11_2005_               | _6_51.cfg | g 🔽    |       |        | V    |
| Free: 85 (Mb) Total 478 (Mb) |           | No USB | Drive |        |      |
| No file Selected             |           |        |       |        |      |
| Delete Move                  | Сору      | View   | Print | Help   | Back |

File manager display

# **Deleting files**

**1]** To delete a file, select it by clicking on the filename. and touch the delete button.

# Copying and moving files

Files can only be copied or moved if a USB stick is found in one of the USB ports.

- **1]** Insert a USB stick into one of the USB ports, the USB DISK list box should fill with files that are on the USB stick.
- **2**] Click on the file to be copied or moved.
- **3]** Then click the copy or move button. (Please note: large files may take some time to copy).

# **Changing directories**

- **1]** To change directories double click on the directory name.
- **2]** Double click on ".." to return to the parent directory.

| PCA2 FILESYST                              | EM                    | US                              | SB DISK            |      |  |  |
|--------------------------------------------|-----------------------|---------------------------------|--------------------|------|--|--|
| PCA215_12_2005_18                          | 16.cf                 |                                 |                    |      |  |  |
| PCA215_12_2005_18                          | _16.da a              | artwork                         |                    |      |  |  |
| PCA215_12_2005_18                          | _21.cf t              | bezel                           |                    |      |  |  |
| PCA215_12_2005_18                          | _21.da t              | bios                            |                    |      |  |  |
| PCA219_12_2005_12_                         | _14.cf 🛛 🤇            | cabinet                         |                    |      |  |  |
| PCA219_12_2005_12                          | 14.d: 🕻               | ere                             |                    |      |  |  |
| PCA21_12_2005_15_3                         | 19.cfg d              | diff                            |                    |      |  |  |
| PCA21_12_2005_15_3                         | 19.dat f              | flyer                           |                    |      |  |  |
| PCA21_12_2005_15_3                         | 32.cfg l              | hi                              |                    |      |  |  |
| PCA21_12_2005_15_3                         | 32.dat i              | icon                            |                    |      |  |  |
| PCA27_11_2005_6_5                          | 1.cfg 🔻 i             | image 🔻                         |                    |      |  |  |
| Free: 8 (Mb) Total 478 (Mb)                | Fo                    | Free: 7616 (Mb) Total 6720 (Mb) |                    |      |  |  |
| Selected File: /home/comtrade/PCA219_12_20 | 105_12_14.dat Size: 1 | 1992000 (bytes) Modified        | ± 23-Dec-2005 16:5 | 6    |  |  |
| Delete Move Co                             | py View               | w Print                         | Help               | Back |  |  |

File manager with usb disk attached

# Viewing previously saved COMTRADE records

- 1] PCA COMTRADE records can be viewed by clicking on the record filename of the .CFG file to highlight it.
- 2] The View button should then be clicked. The record will be opened with the same display/zoom/printing features available as in the automatic test.

|             |                                                                                                    |                                                                              |                                                                                                    | ·     | + Peak<br>· Peak<br>RMS<br>nst | I-LOAD<br>2.646 A<br>-2.772 A<br>1.907 A<br>0.463971 A     |
|-------------|----------------------------------------------------------------------------------------------------|------------------------------------------------------------------------------|----------------------------------------------------------------------------------------------------|-------|--------------------------------|------------------------------------------------------------|
|             | OLING CANADA AND CANADA AND CANADA AND CANADA AND CANADA AND CANADA AND CANADA AND CANADA AND CANADA AND CANADA | ANDANA <mark>n</mark> anananan<br>Orteno <mark>n</mark> ananan               | HOLLINGUNNUN<br>Terniyoteniyoten                                                                                 |       | + Peak<br>• Peak<br>RMS<br>nst | I-RELAV<br>18.694 A<br>-17.765 A<br>12.584 A<br>4.572601 A |
|             |                                                                                                    | CARANTE <mark>R</mark> ONTADOLATIONES<br>Carantes <mark>descriptories</mark> | HOMENOUS AND A COMPANY AND A COMPANY AND A COMPANY AND A COMPANY AND A COMPANY AND A COMPANY AND A COMPANY AND A |       | + Peak<br>Peak<br>RMS<br>nst   | 1-OUT<br>16.286 A<br>-15.432 A<br>10.925 A<br>5.042572 A   |
|             |                                                                                                    | ^                                                                            |                                                                                                    |       | + Peak<br>· Peak<br>RMS<br>nst | I-TC<br>0.062 A<br>-0.002 A<br>0.027 A<br>0.007477 A       |
|             |                                                                                                    |                                                                              |                                                                                                    | ····· | + Peak<br>· Peak<br>RMS<br>nst | V1<br>124.077 V<br>122.926 V<br>123.720 V<br>124.057007    |
| 0.00        | 00                                                                                                    | 1,107                                                                        |                                                                                                    | 2,254 |                                |                                                            |
| Pan<br>Left | Pan<br>Right                                                                                                    | Zoom<br>Out                                                                  | Print                                                                                                    | Help  |                                | Back                                                       |

Loaded results being displayed

# 9.2 PC Viewer software

On the USB flash drive, delivered together with the instrument, is a software that can be used for handling the results. The software is easy to use and there are instructions as well.

- **1]** Extract the files from the zipped folder "PCA Viewer".
- **2]** Run the file "PCAViewer.exe

# **Functional check** procedure

The following describes a quick functional check to test the main functions of the PCA2. This test should be performed whenever it is desired to check the proper functioning of the PCA2.

**1]** Make the connections shown below. i.e connect a shorting link to the Current Out terminals.

Plug in Irly (Relay Current Sensor) to the RE-LAY I SENSOR socket on the front panel and clip this sensor onto the shorting link.

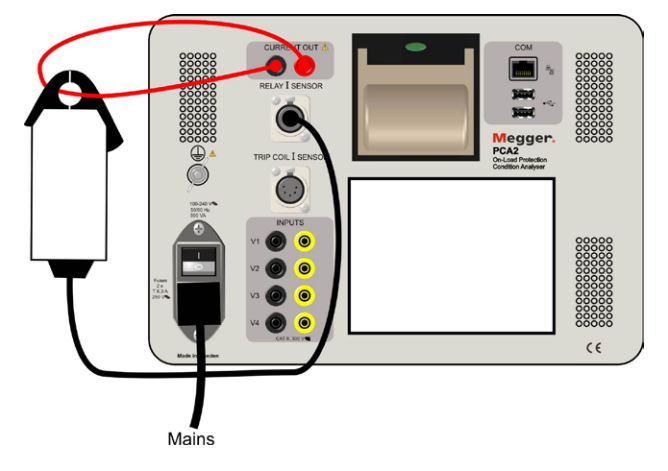

2] Connect the PCA2 to mains and turn it on. The display will briefly turn white then go through the power up sequence.

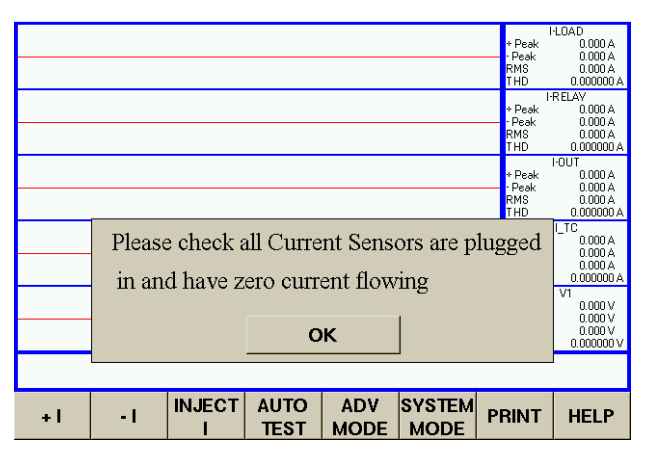

PCA2 connections

- **3]** Touch the "OK" button on the display.
- 4] Set the current to (say) 2A by using the the "+1" and "-1" buttons then touch "Inject I" button.
  The PCA2 will then (if in "Legacy" mode:

The PCA2 will then (if in "Legacy" mode;

briefly indicate "Examining Load") and then proceed to start the injection. The display will show a 1 A sinewave (default initial Manual Test current value) for both I\_RELAY and I\_OUT waveforms.

The above procedure proves that the PCA2 is correctly performing an injection and correctly displaying waveforms and measurements.

# **S**pecifications

# **Specifications PCA2** Specifications are subject to change without notice.

# **Environment**

| Application field       | The instrument is intended for use in high-<br>voltage substations and industrial environ-<br>ments.                                                                                                    |
|-------------------------|----------------------------------------------------------------------------------------------------|
| Temperature             |                                                                                                    |
| Operating               | 0°C to +50°C (32°F to +122°F)                                                                                                    |
| Storage & transport     | -25°C to +70°C (-13°F to +158°F)                                                                                                    |
| Humidity                | 5% – 95% RH, non-condensing                                                                                                    |
| Altitude                | <2000 m (6500 ft)                                                                                                    |
| Pollution degree        | 2                                                                                                    |
| Overvoltage<br>category | II                                                                                                    |
| CE-marking              |                                                                                                    |
| LVD                     | 2006/95/IEC in accordance with:<br>EN/IEC 61010-1: 2010<br>EN/IEC 61010-2-030: 2010                                                                                                    |
| EMC                     | 2006/95/EC in accordance with:<br>EN 61326 : 2006                                                                                                    |
| General                 |                                                                                                    |
| Mains voltage           | 100-240 ±10% V AC, 50/60 Hz                                                                                                    |
| Powrer consump-         | 500 VA (max)                                                                                                    |
| tion                    | 274 x 247 x 100 mm                                                                                                    |
| Dimensions              | (10.8" x 9.7" x 7.1")                                                                                                    |
| Weight                  | 7 kg (15 lbs)                                                                                                    |
| Isolation               | Current output, Voltage/Contact inputs & contact outputs are all individually galvani-<br>cally-isolated from each other and chassis to 1500 V                                                          |
| Interface I/O           | 15-way connector for add-on accessories/<br>expansion                                                                                                    |
| Interfaces              | 10/100 Mbs Ethernet<br>2x USB (for Flash Drive / Ext. Hard Disk /<br>Barcode-reader etc.)<br>USB Memory Stick: 1Gb supplied as standard                                                                 |
| Manual test mode        | Real-time oscilloscope display with Current/<br>Voltage/Contact Measurements General<br>purpose current source & timer Quick On-<br>Load or Off-Load Injections Overcurrent Relay<br>Testing/Timing     |
| Auto test mode          | On-Load & Off-Load testing with recoding<br>Timing/Voltage/Current measurements on<br>rec. data Auto Relay/Breaker/Trip Supply re-<br>sults analyses OCB, VCB & SF6 breaker types<br>Trip-Coil analysis |
| Utilities               | Results Saving/Transfer to USB drive Soft-<br>ware updates via USB drive Online operating<br>manual                                                                                                    |
| Screen                  | VGA (640x480) TFT LCD 256K colours with touch control                                                                                                    |
| Memory                  | 256 Mb RAM, 1Gb Flash (512 Mb available<br>for user storage) Time/Date Real-time clock<br>with 1 year battery backup                                                                                    |

#### **Current output**

Fully software controlled and regulated. Injection start synchronised with zero crossing and data record-

ing. During ON-LOAD injections automatically phase-locks (45-65 Hz) and instantly corrects for any load current variation during injection.

| Range                                 | 0 to 17 A continuous<br>17 to 25 A max 20 seconds                                                                                                    |
|---------------------------------------|----------------------------------------------------------------------------------------------------|
| Resolution                            | 0.001 A                                                                                                    |
| Compliance volt-<br>age               | ±45V peak                                                                                                    |
| Duty cycle                            | 250 VA/10 A (continuous), 500 VA/25 A for 30 s.                                                                                                    |
| Error                                 | <0.5% Typ., 1% Max                                                                                                    |
| Distortion                            | <0.2% (DC-1 kHz)                                                                                                    |
| Resolution                            | 0.001 Hz                                                                                                    |
| Frequency error                       | < ±0.005%                                                                                                    |
| Protection &<br>power manage-<br>ment | Processor continually monitors output for ac-<br>curacy and waveform quality – any deviation<br>from the programmed value is immediately<br>reported to the user. Fault conditions like<br>over-burden/over- power/over-temperature<br>and open-circuit result in tests being aborted<br>and a warning displayed. |

#### Inputs/Data acquisition

(Voltage/contact inputs can also be used to measure current via additional CT clip-on Hall probes). Can be used to measure & record any arbitrary voltage or contact

(e.g. battery voltage, relay trip contacts, breaker auxiliary contacts on-line or main breaker contacts during off-line testing)

#### **Current inputs**

| No. of inputs                       | 2x dedicated current inputs (via supplied<br>clip-on 'Hall' sensors)<br>Trip Coil Current Sensing & Relay Current<br>Sensing/Feedback |
|-------------------------------------|----------------------------------------------------------------------------------------------------|
| Range                               | ±35 Apeak (25 Arms)                                                                                                    |
| Resolution                          | 0.001 A                                                                                                    |
| Measurement                         | + <i>pk</i> , - <i>pk</i> , instantaneous & RMS measure-<br>ments displayed                                                           |
| Error                               | <0.5% Typ., 1% Max                                                                                                    |
| Resolution                          | 16-bits (15+sign)                                                                                                    |
| Bandwidth                           | DC to 4 kHz                                                                                                    |
| Current probe CP3                   | 35                                                                                                    |
| Current range                       | 30 A                                                                                                    |
| Output sensivity                    | 100 mV/A                                                                                                    |
| Frequency range                     | DC to 100 kHz (-0.5 dB)                                                                                                    |
| Resolution                          | ±1 mA                                                                                                    |
| Basic inaccuracy                    | ±1% of reading ±2 mA                                                                                                    |
| Conductor posi-<br>tion sensitivity | $< \pm 1\%$ relative to centre reading                                                                                                |
| Phase shift<br>(up to 1 kHz)        | < 2 degrees                                                                                                    |

| Load impedance | > 100 kΩ             |
|----------------|----------------------|
| Output         | Safety BNC connector |
| connection     |                      |

# Voltage/Contact inputs

| No. of inputs           | 4x Ultra-flexible galvanically-isolated inputs<br>Selectable as: Voltage / Voltage sense or<br>contact sense |
|-------------------------|----------------------------------------------------------------------------------------------------|
| Measurement<br>category | CAT II 300 V                                                                                                 |
| Range                   | ±300 Vpeak and ±10 V peak (for transducers/sensors etc.)                                                     |
| Measurement             | +pk, -pk, Instantaneous & true-RMS meas-<br>urements displayed                                               |
| Error                   | <0.2% Typ., 0.4% Max                                                                                         |
| Resolution              | 16-bits (15+sign)                                                                                            |
| Bandwidth               | DC to 4 kHz                                                                                                  |

#### Contact mode

Software selectable as: Voltage sense or contact sense / 2.5-300V Records actual contact voltage over time (not just on/off status). Programmable pre-trigger and post-trigger recording times Protected against incorrect wet/dry selection

Time resolution/10,000 samples/sec (±0.1msec resolution)sampling rate

| Memory         | 32 Mb memory dedicated to waveform/<br>event acquisition<br>(40 seconds recording for all channels at<br>10 kHz)     |
|----------------|----------------------------------------------------------------------------------------------------|
| Trigger events | Programmable; start & stop recording on any<br>or multiple Voltage/Contact/Current inputs<br>or injection start/stop |

# **Glossary**

COMTRADE - IEEE Standard Common Format for Transient Data Exchange (COMTRADE) for Power Systems.

Defined in IEEE C37.111-1991 & IEEE C37.111-1999. A popular file format used to hold oscillographic data.

Note that a COMTRADE record consists of a minimum of two files: a .CFG & a .DAT file. The PCA also uses a .HDR file to hold test data and the results of any automatic analysis on the data. So each PCA result consists of three files (.CFG, .DAT & .HDR), all of which must be copied and stored together.

# A 2 Using additional current probes

Additional current probes can be connected to the PCA2 to allow it to monitor extra currents during an injection. This is useful as it allows, for example, three phases to be monitored while injecting into one of them.

1] Connect the current probes into the INPUTS (contact/voltage) of the front panel of the PCA2, see figure below.

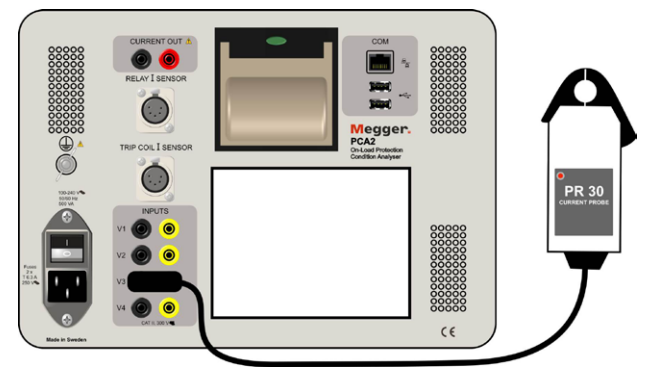

Additional current probe connected to input V3

**Note** It is necessary to use the supplied BNC to 4 mm converter to make this connection.

2] In order to correctly interpret the input from a current probe, it is necessary to configure the software to expect it. To do this in manual mode, select the "Conf Inputs" button at the bottom of the screen.

For auto test mode select the "Configure Inputs / Trip Test" button on the auto test setup window, see figure Auto test mode below.

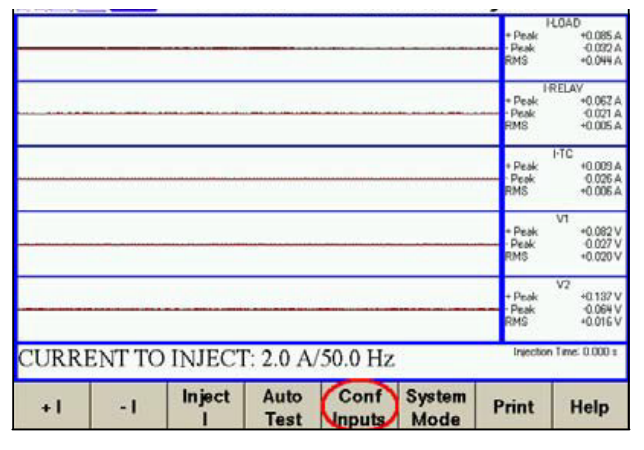

Manual mode

| Inject  | Injecti      | on Style       | ure Inputs<br>ip Test |
|---------|--------------|----------------|-----------------------|
|         | Current to   | Inject (Amps)  |                       |
| 2.8     |              |                |                       |
| 1.9     | Set Fault (I | njection) Time |                       |
| Prefaul | 1            | Postfa         | ilt                   |
| 1.8     |              | 1.8            |                       |
|         | Deint        | Calculator     | Deak                  |

Auto test mode

**3]** This will display the configure inputs window, which allows a current input to be selected as shown below in figure below.

|       |          |                |                    | · · · · ·         |                      | + Peak<br>- Peak<br>RMS | LOAD<br>+0.078 A<br>-0.062 A<br>+0.025 A  |
|-------|----------|----------------|--------------------|-------------------|----------------------|-------------------------|-------------------------------------------|
|       | P        | lain<br>ontact | Voltage<br>+- 300V | Voltage<br>+- 10V | Current<br>100mV/A   | Stop Inj<br>On Change   | RELAV<br>+0.064 A<br>+0.037 A<br>+0.006 A |
|       | V1<br>V2 |                |                    |                   |                      |                         | I-TC<br>+0.024 A<br>+0.022 A<br>+0.006 A  |
|       | V4       |                | $\boxtimes$        |                   |                      |                         | V1<br>+0.082 V<br>-0.055 V<br>+0.021 V    |
|       | _        | Ok             | <b>k</b>           |                   | Cancel               |                         | V2<br>+0.082 V<br>+0.110 V<br>+0.016 V    |
| CURRI | ENT TO   | INJEC          | CT: 2.0 I          | A/50.0 I          | Hz                   | Injection               | i Time: 0.000 s                           |
| +1    | - 1      | Inject<br>I    | Auto<br>Test       | Con<br>Inpu       | lf Syster<br>ts Mode | m Print                 | Help                                      |

Configure inputs

# **4**] Select the relevant input channel (in this case V3) to be a current input and click OK.

This has reconfigured the input to use the correct scaling for a current probe, and has updated the units to be displayed in Amps. However, this is not yet shown, as by default V3 is not displayed.

- **5**] To display V3, simply click on V1 or V2 on the right hand side of the screen. The channel window will appear allowing
  - you to switch to the display of V3 and V4, see fig. A 5
- 6] Click on V3/V4.
- 7] Click on close.

The display will then be as shown in fig. A6

|       |       |             |              |                 |                | 1                       | LOAD                                   |
|-------|-------|-------------|--------------|-----------------|----------------|-------------------------|----------------------------------------|
|       |       |             |              |                 |                | Peak                    | 0.051 A                                |
|       |       |             |              |                 |                | RMS                     | +0.022 A                               |
|       | +     | -           |              |                 |                | * Peak                  | +0.036 A                               |
|       | V3    | NA          |              |                 |                | - Peak<br>RMS           | -0.018 A<br>+0.005 A                   |
|       |       |             |              |                 |                | = Peak                  | 1-TC +0.040 A                          |
|       | Clo   | ose         |              |                 |                | Peak<br>RMS             | 0.033 A<br>+0.007 A                    |
|       |       |             |              | 100 C 100 C 100 |                | + Peak<br>- Peak<br>RMS | VI<br>+0.082 V<br>+0.055 V<br>+0.020 V |
|       |       |             |              |                 |                | + Peak<br>- Peak<br>RMS | V2<br>+0.092 V<br>-0.046 V<br>+0.017 V |
| CURRE | NT TO | D INJECT    | : 2.0 A      | /50.0 Hz        |                | Injection               | n Time: 0.000 s                        |
| +1    | -1    | Inject<br>I | Auto<br>Test | Conf<br>Inputs  | System<br>Mode | Print                   | Help                                   |
|       |       |             |              |                 |                |                         |                                        |

A 5

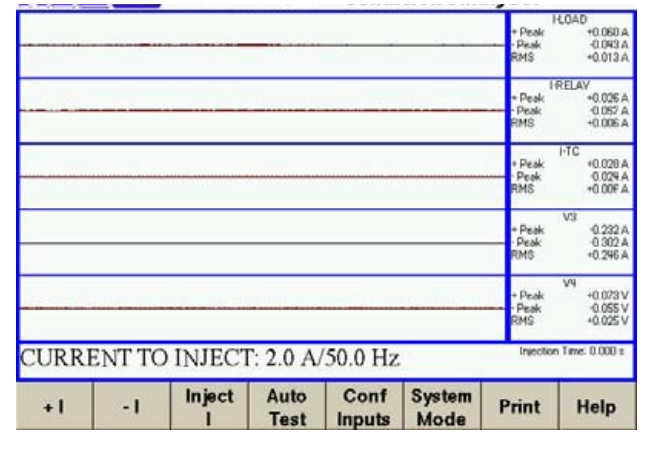

A 6

# **Probe DC offset**

Note that Hall-Effect current probes (as used on the PCA2) always have an inherent DC offset present which varies with temperature. For this reason it is recommended to regularly re-zero the inputs.

- **1]** Select the "System Mode" button at the bottom of the screen.
- **2]** Then select "Zero DC".
- **Note** Make sure that no DC voltages or currents are present otherwise all future measurements will then be offset by these.

# Index

# A

| Additional current probes   |     | 36 |
|-----------------------------|-----|----|
| Application examples        |     | 18 |
| Auto test analysis          |     | 26 |
| Auto test mode              | 22, | 26 |
| Auto Test mode - Calculator |     | 23 |
|                             |     |    |

# В

| Basic connections18 |
|---------------------|
|---------------------|

# С

| Calculator               | .23  |
|--------------------------|------|
| Changing directories     | 28   |
| Contact information      | . 11 |
| Copying and moving files | 28   |
| CURRENT OUT              | .12  |

# D

| Deleting files | 28 |
|----------------|----|
| Display        | 13 |

# F

| File manager               | . 28 |
|----------------------------|------|
| Functional check procedure | . 30 |

# G

| Glossary          |    |
|-------------------|----|
| Graphical results | 24 |
|                   |    |

# Η

| Handling results2                    | 28 |
|--------------------------------------|----|
| I                                    |    |
| Injections                           | 20 |
| Interpretation of graphical results2 | 24 |
| L                                    |    |
| Load stage1                          | 17 |
| м                                    |    |
| Manual test mode2                    | 20 |
| 0                                    |    |
| On-Load current injection1           | 16 |

| Optional connections | 19 |
|----------------------|----|

# Ρ

| 1 |
|---|
| 2 |
| 9 |
| 7 |
|   |

# R

| RELAY I SENSOR 12 |  |
|-------------------|--|
|-------------------|--|

# S

| Safety                              | 6  |
|-------------------------------------|----|
| Saving results to a COMTRADE record | 25 |
| Service/Technical support           | 11 |
| Specifications                      | 32 |
| Symbols on the instrument           | 6  |
| т                                   |    |

| TRIP COIL | I SENSOR. | <br> | 12 |
|-----------|-----------|------|----|
|           |           |      |    |

# W

| Warranty statement1 |  |
|---------------------|--|
|---------------------|--|

# Your "One Stop" Source for all your electrical test equipment needs

- Battery Test Equipment
- Cable Fault Locating Equipment
- Circuit Breaker Test Equipment
- Data Communications Test Equipment
- Fiber Optic Test Equipment
- Ground Resistance Test Equipment
- Insulation Power Factor (C&DF) Test Equipment
- Insulation Resistance Test Equipment
- Line Testing Equipment
- Low Resistance Ohmmeters
- Motor & Phase Rotation Test Equipment
- Multimeters
- Oil Test Equipment
- Portable Appliance & Tool Testers
- Power Quality Instruments
- Recloser Test Equipment
- Relay Test Equipment
- T1 Network Test Equipment
- Tachometers & Speed Measuring Instruments
- TDR Test Equipment
- Transformer Test Equipment
- Transmission Impairment Test Equipment
- Watthour Meter Test Equipment
- STATES® Terminal Blocks & Test Switches
- Professional Hands-On Technical and Safety Training Programs

Megger is a leading global manufacturer and

#### Megger Group Limited UNITED KINGDOM Dover, Kent CT17 9EN ENGLAND

- AUSTRALIA
- BULGARIA
- CANADA
- CZECH REPUBLIC
- FRANCE
- GERMANY
- HUNGARY
- INDIA
- INDONESIA
- JAPAN
- KINGDOM OF BAHRAIN
- KOREA
- MALAYSIA
- PAKISTAN

- PHILIPPINES
- POLAND
- ROMANIA
- RUSSIA SINGAPORE
- SLOVAK REPUBLIC
- SOUTH AFRICA
- SPAIN
- SWEDEN
- SWITZERLAND
- TAIWAN
- THAILAND
- UNITED ARAB EMIRATES
- USA
- VIETNAM

# CE

# 

#### Postal address:

Megger Sweden AB Box 724 SE-182 17 DANDERYD SWEDEN

T +46 8 510 195 00 F +46 8 510 195 95

SWEDEN seinfo@megger.com www.megger.com

Visiting address:

Rinkebyvägen 19 SE-182 36 DANDERYD

Megger Sweden AB